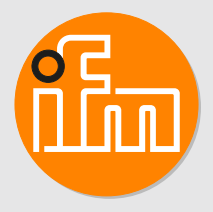

Operating instructions Remote I/O module 16 DI ModbusTCP IP65 / IP66 / IP67

AL4042

# Contents

| Preliminary note41.1Legal and copyright information41.2Symbols used41.3Warnings used41.4Safety symbol on the device41.5Change history5                                                                                                    |
|----------------------------------------------------------------------------------------------------|
| Safety instructions.    6      2.1    Cyber security.    6                                                                                                    |
| Intended use                                                                                                    |
| Function       8         4.1       Visual indication       8         4.2       Parameter setting       8         4.3       Inputs       8         4.3.1       Sensor supply       8         4.4       Digital input filters       8         4.4.1       Debouncing       8                                                                                                    |
| 4.4.2       Stretching       10         4.4.3       Inverting       10         4.4.4       Filter combination       10         4.5       Counter       10         4.5.1       Counter mode CTU       10         4.5.2       Counter mode CTD       10         4.5.3       Counter mode CTUD       11         4.5.4       Counter mode CTDIR       12         4.6       Modbus TCP       12                                                                                                    |
| Installation.         14           5.1         Overview.         14           5.2         Install device.         14                                                                                                    |
| Electrical connection156.1Overview156.2General wiring information156.2.1Connection technology156.3Ethernet166.4Process connections166.5Voltage supply166.5.1Derating behaviour17                                                                                                    |
| Operating and display elements         18           7.1         LEDs         18           7.1.1         Status         18           7.1.2         Ethernet         19           7.1.3         Voltage supply         19           7.1.4         Process connections         19                                                                                                    |
| Set-up                                                                                                    |
| Settings.       21         9.1       Parameter setting software       21         9.1.1       Supported parameter setting software       21         9.1.2       Getting started       21         9.1.3       Fieldbus: Configuring a ModbusTCP interface       22         9.1.4       Fieldbus: Reading the connection status       22         9.1.5       Ports: Setting the arrangement of the digital inputs       23         9.1.6       Ports: Configuring input filters       24         9.1.7       Ports: Reading digital input data       24         9.1.8       Counter: Configuring counter modules       25         9.1.9       Counter: Reading counter values       26         9.1.10       Counter: Controlling counter modules       26         9.1.10       Counter: Controlling counter modules       26         9.1.10       Counter: Controlling counter modules       26         9.1.10       Counter: Controlling counter modules       26         9.1.11       Cotawaw: Paeding identification information       27 |
|                                                                                                    |

| 9.1.12       Gateway: Reading status and diagnostic information         9.1.13       Gateway: Setting the application tag         9.1.14       Firmware: Reading the firmware version         9.1.15       Firmware: Resetting the device         9.1.16       Firmware: Restarting the device         9.1.16       Firmware: Restarting the device         9.2       IoT-Core Visualizer         9.2.1       Starting the ifm IoT Core Visualizer         9.2.2       Searching elements of the IoT Core         9.2.3       Configuring the device         9.2.3.1       Configuring a ModbusTCP interface         9.2.3.2       Configuring input filters         9.2.3.3       Configuring counter modules         9.2.3.4       Setting the arrangement of the digital inputs         9.2.3.5       Reading device information         9.2.3.6       Reading the firmware version         9.2.3.7       Setting the application tag         9.2.4       Accessing process data         9.2.4.1       Reading digital input data         9.2.4.2       Reading counter values         9.2.4.3       Controlling counter modules         9.2.4.4       Reading status and diagnostic information |  |
|----------------------------------------------------------------------------------------------------|--|
| <ul> <li>9.2.4.4 Reading status and diagnostic information</li> <li>9.2.5 Update firmware</li> <li>9.3 ModbusTCP</li> <li>9.3.1 Integrating a device into a Modbus TCP project</li> <li>9.3.1.1 Example: Integrating a device into a CODESYS project</li> <li>9.3.2 Device-specific notes</li> <li>9.3.2.1 Rules for accessing the Modbus register</li> <li>9.3.2.2 Supported function codes</li> <li>9.3.2.3 Exception codes</li> <li>9.3.4 Configuring the device</li> <li>9.3.5 Configuring counter modules</li> <li>9.3.6 Reading process data</li> <li>9.3.7 Controlling counter modules</li> <li>9.3.8 Controlling the device</li> <li>9.3.9 Reading diagnostic data</li> <li>9.3.10 Reading identification information</li> </ul>                                                                                                    |  |
| 10.1       Cleaning .         10.2       Update firmware .         11       Appendix.         11.1       ModbusTCP .         11.1.1       Register .         11.1.1       Input data (0 - 34) .         11.1.1       Input data (0 - 34) .         11.1.1       Port Configuration - Digital Inputs (100 - 163) .         11.1.1.2       Port Configuration - Counter (200 - 271) .         11.1.1.3       Port Configuration - Counter (300 - 355) .         11.1.1.4       Port Output - Counter (300 - 355) .         11.1.1.5       Block Configuration (400 - 408) .         11.1.1.6       Byte Swap (500) .         11.1.1.7       Connection Timeout (510) .         11.1.1.8       DI Channel Mapping (550) .         11.1.1.9       System Command (600) .         11.1.1.10       Diagnostic Data (2000 - 2002) .                                                                                                    |  |

# 1 Preliminary note

You will find instructions, technical data, approvals and further information using the QR code on the unit / packaging or at documentation.ifm.com.

# 1.1 Legal and copyright information

© All rights reserved by ifm electronic gmbh. No part of these instructions may be reproduced and used without the consent of ifm electronic gmbh.

All product names, pictures, companies or other brands used on our pages are the property of the respective rights owners.

# 1.2 Symbols used

- ✓ Requirement
- Instructions
- Reaction, result
- [...] Designation of keys, buttons or indications
- → Cross-reference

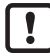

Important note

Non-compliance may result in malfunction or interference.

ที

Information Supplementary note

# 1.3 Warnings used

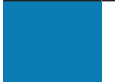

### ATTENTION

Warning of damage to property

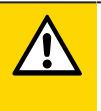

### CAUTION

Warning of personal injury

▷ Slight reversible injuries may result.

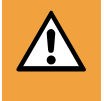

Л

### WARNING

Warning of serious personal injury

> Death or serious irreversible injuries may result.

# 1.4 Safety symbol on the device

Safety symbol on the device:

Adhere to the operating instructions for the safe operation of the unit.

# 1.5 Change history

| Issue | Subject                                                                  | Date      |
|-------|--------------------------------------------------------------------------|-----------|
| 00    | New creation of the document                                             | 11 / 2022 |
| 01    | <ul> <li>Corrected: Chapter DI Channel Mapping (550) (→ □ 56)</li> </ul> | 04 / 2023 |

# 2 Safety instructions

- The unit described is a subcomponent for integration into a system.
  - The system architect is responsible for the safety of the system.
  - The system architect undertakes to perform a risk assessment and to create documentation in accordance with legal and normative requirements to be provided to the operator and user of the system. This documentation must contain all necessary information and safety instructions for the operator, the user and, if applicable, for any service personnel authorised by the architect of the system.
- Read this document before setting up the product and keep it during the entire service life.
- The product must be suitable for the corresponding applications and environmental conditions without any restrictions.
- Only use the product for its intended purpose ( $\rightarrow$  Intended use).
- If the operating instructions or the technical data are not adhered to, personal injury and/or damage to property may occur.
- The manufacturer assumes no liability or warranty for any consequences caused by tampering with the product or incorrect use by the operator.
- Installation, electrical connection, set-up, operation and maintenance of the product must be carried out by qualified personnel authorised by the machine operator.
- Protect units and cables against damage.
- Replace damaged units, otherwise the technical data and safety will be impaired.
- Observe applicable documents.

# 2.1 Cyber security

#### ATTENTION

Operating the machine in an unprotected network environment

- > Unauthorised read or write access to data is possible.
- > Unauthorised manipulation of the device function is possible.
- Check and restrict access options to the device.

# 3 Intended use

The device may only be used for the following purposes:

• Gateway between digital sensors and a higher-level control system

The device is designed for use outside of a control cabinet.

# 4 Function

# 4.1 Visual indication

The device displays the following indications:

- Status and error indication of the gateway and the system
- · Status and activity indication of the Ethernet connection
- Status display of the voltage supply
- · Status, error and short circuit/overload indication of the sensor ports

# 4.2 Parameter setting

The device can be configured using the following options:

- Parameter setting software
  - ifm moneo
  - ifm moneo|configure SA
- ifm IoT Core
  - IoT-Core Visualizer
- ModbusTCP
  - Projection software

# 4.3 Inputs

The device has 8 ports. Each port has 2 digital inputs.

## 4.3.1 Sensor supply

The device has a total of 8 sensor supplies (1 sensor supply per port).

# 4.4 Digital input filters

The device pre-processes the digital input signals. The filter result is forwarded as a process value. The following filters can be applied to the input signals in the sequence specified.

- 1. Debouncing
- 2. Stretching
- 3. Inverting

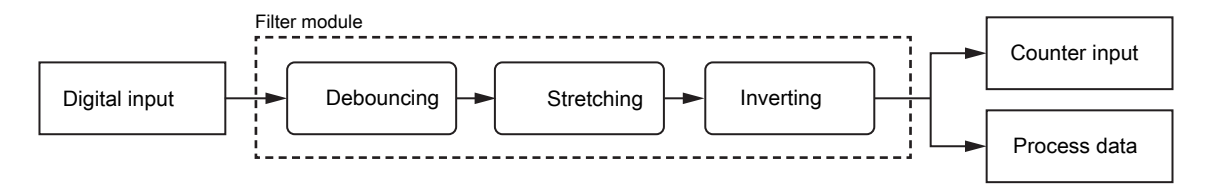

Each filter can be configured separately.

The device detects signals of a length of min. 0.23 ms. Shorter signals are not detected.

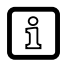

Periodic signals are only detected reliably if the signal period is at least twice as long as the cycle time.

### 4.4.1 Debouncing

The filter suppresses noise signals. The filter provides the input signals at the filter output with a delay (debounce time). All signals shorter than the set debounce time are ignored by the filter.

Time diagram debounce filter:

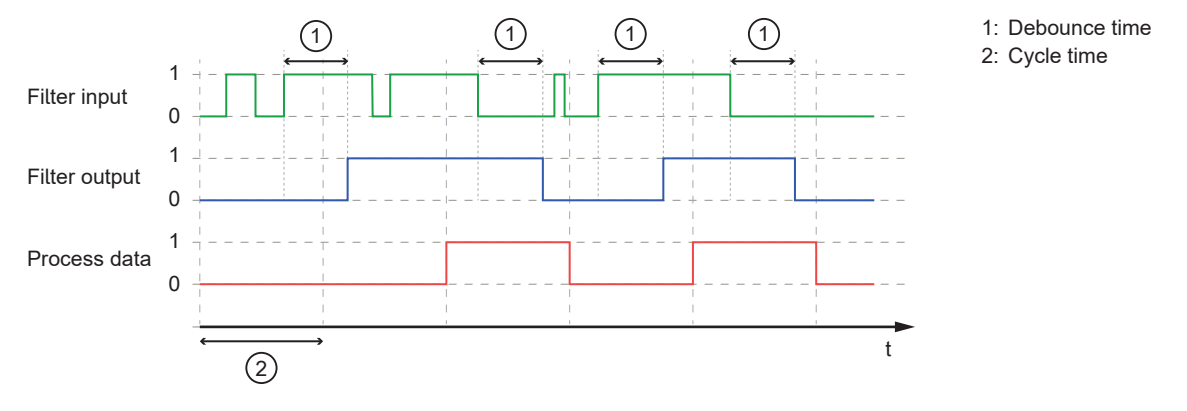

### 4.4.2 Stretching

The filter stretches short input pulses. Level changes that occur during a stretching period are ignored. The filter is configured via the following parameters:

- Hold time: pulse duration to which short pulses are to be stretched. Pulses that are present for a longer time than the hold time are not stretched.
- Hold level: signal level to be stretched (HIGH or LOW)

Time diagram stretch filter (status HIGH):

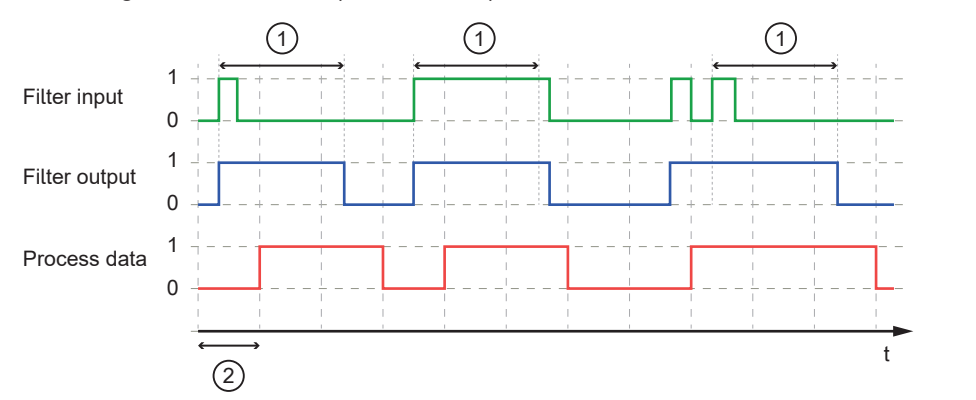

1: Hold time

2: Cycle time

Time diagram stretch filter (status LOW):

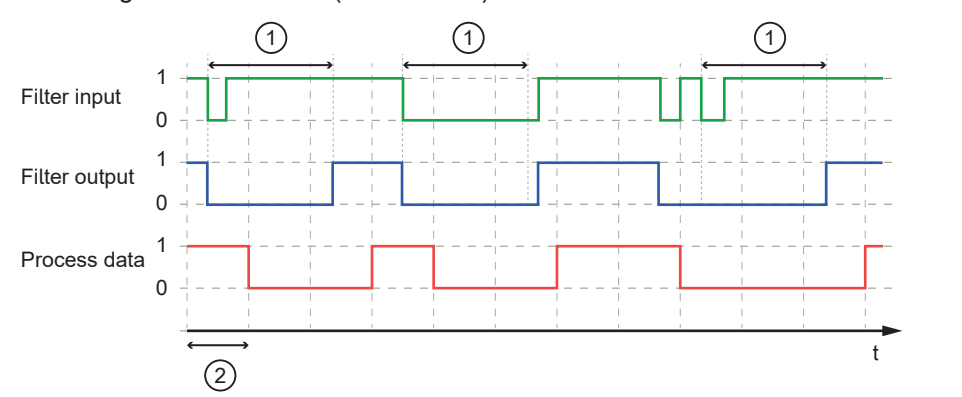

- 1: Hold time
- 2: Cycle time

### 4.4.3 Inverting

The filter inverts signals.

### 4.4.4 Filter combination

The filters can be combined.

Example: All 3 filters are activated

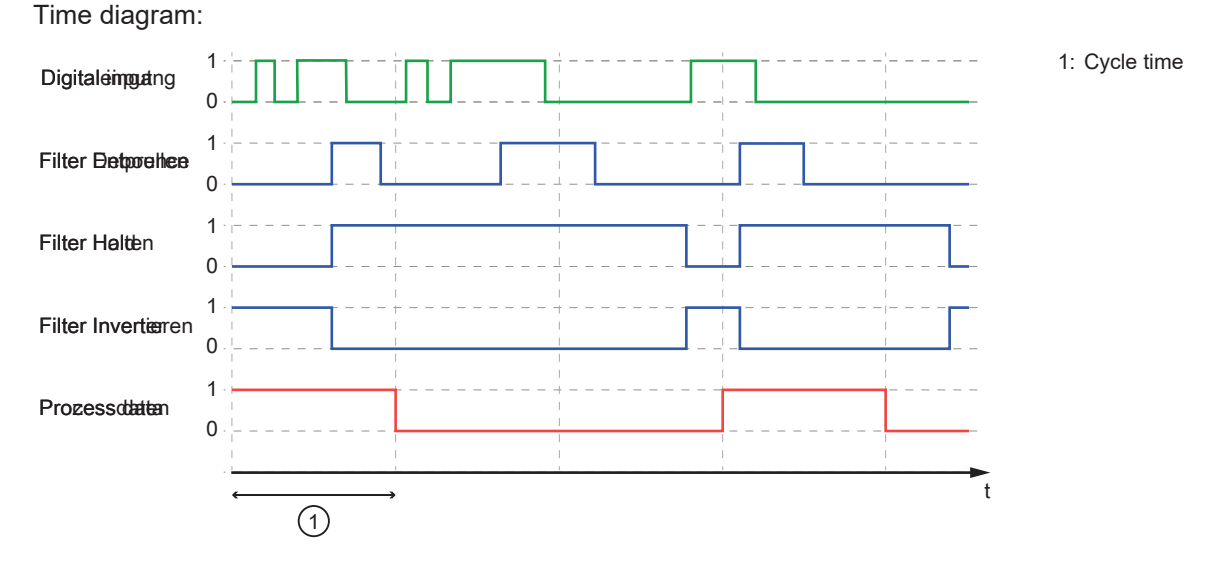

# 4.5 Counter

The device features one counter module per port.

A counter module consists of 2 separate counters:

- Main counter: The main counter counts the rising edges of the filtered digital input signals. The main counter has a value range that is defined by a threshold value. If the value range of the main counter is exceeded or not reached, an overflow or underflow signal is sent to the batch counter.
- Batch counter: The batch counter counts the overflow or underflow signals of the main counter.

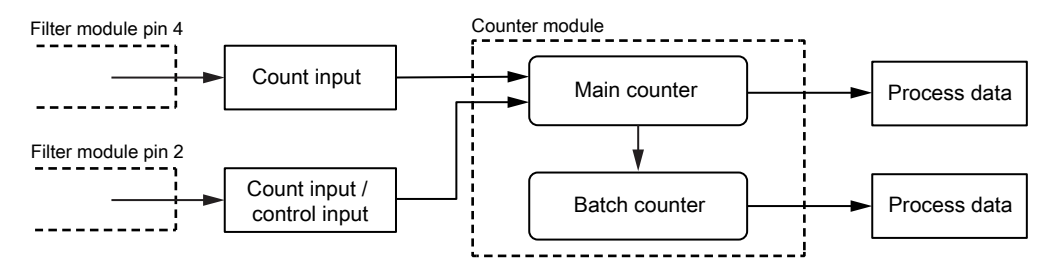

A counter module can be operated in different operating modes. The following operating modes are available.

## 4.5.1 Counter mode CTU

In CTU (Count Up) mode, the counter module operates as an up counter with overflow detection and overflow counter.

Behaviour:

• The initial value of the main counter is m = 0. The initial value of the batch counter is b = 0. The main counter has a threshold value CT. The batch counter has a threshold value CTb.

- If the counter module detects a positive edge at pin 4 of the port, the value of the main counter is incremented (m = m+1).
- If the main counter reaches the threshold value CT (m = CT), the counter value is reset (m = 0).
   Due to the overflow detection, the value of the batch counter is incremented (b = b+1).
- If the batch counter reaches the threshold value CTb (b = CTb), the counter value is reset (b = 0).

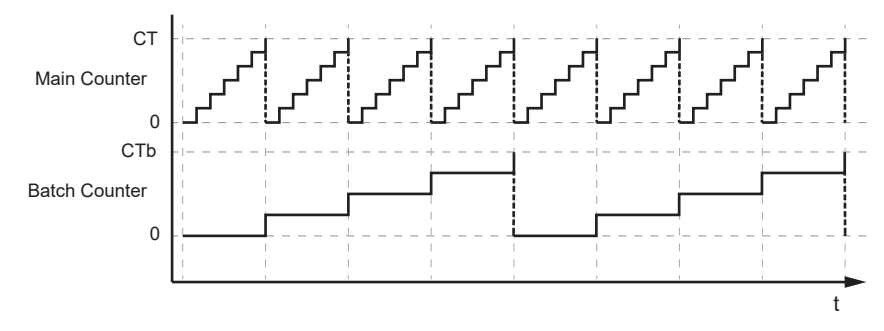

# 4.5.2 Counter mode CTD

In CTD (Count Down) mode, the counter module operates as a down counter with underflow detection and underflow counting.

Behaviour:

- The initial value of the main counter is m = 0. The initial value of the batch counter is b = 0. The main counter has a threshold value CT. The batch counter has a threshold value CTb.
- The first time a positive edge is detected at pin 4, the value of the main counter is set to the threshold value CT-1 (m = CT-1). At the same time, the value of the batch counter is set to the threshold value CTb-1 (b = CTb-1).
- If the counter module detects a positive edge at pin 4 of the port, the value of the main counter is decremented (m = m-1).
- If the main counter falls below 0, the counter value is reset to the threshold value (m = CT-1). Due to the underflow detection, the value of the batch counter is decremented (b = b-1).
- If the batch counter falls below 0, the counter value is reset to the threshold value (b = CTb-1).

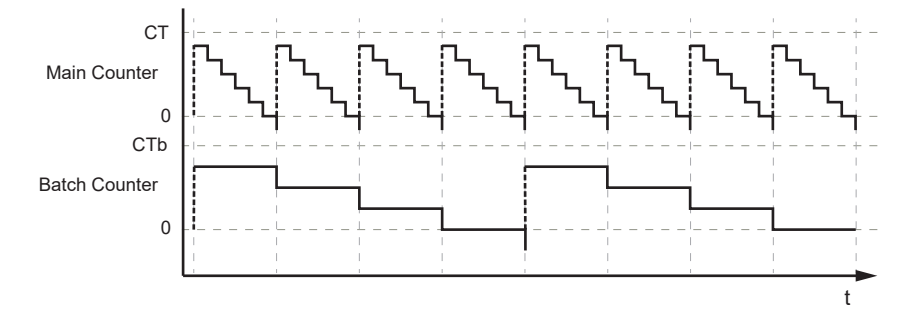

# 4.5.3 Counter mode CTUD

In CTUD (Count Up Down) mode, the counter operates as a simultaneous up and down counter with overflow and underflow detection.

Behaviour:

- The initial value of the main counter is m = 0. The initial value of the batch counter is b = 0. The main counter has a threshold value CT. The batch counter has a threshold value CTb.
- If the counter module detects a positive edge at pin 4 of the port, the value of the main counter is incremented (m = m+1).
- If the counter module detects a positive edge at pin 2 of the port, the value of the main counter is decremented (m = m-1).

- If the counter module simultaneously detects a positive edge at pin 4 and pin 2 of the port, the counter value of the main counter does not change.
- If the main counter reaches the threshold value CT (m = CT), the counter value is reset (m = 0). Due to the overflow detection, the value of the batch counter is incremented (b = b+1).
- If the main counter falls below 0, the counter value is reset to the threshold value (m = CT-1). Due to the underflow detection, the value of the batch counter is decremented (b = b-1).
- If the batch counter reaches the threshold value CTb (b = CTb), the counter value is reset (b = 0).
- If the batch counter falls below 0, the counter value is reset to the threshold value (b = CTb-1).

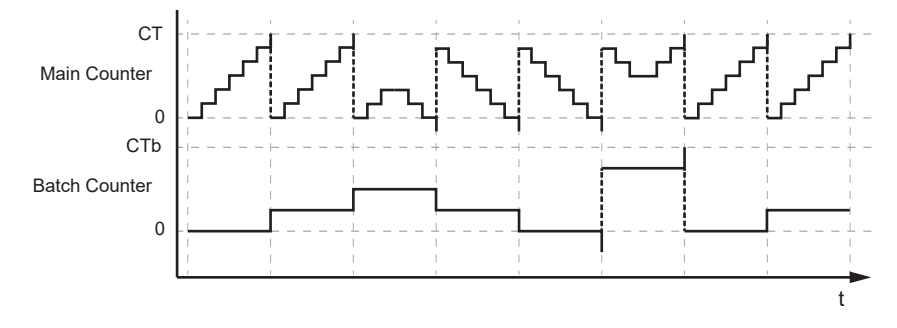

## 4.5.4 Counter mode CTDIR

In CTDIR (Count Direction) mode, the counter module operates either as an up counter with overflow detection or as a down counter with underflow detection. The counting direction can be set.

Behaviour:

- The initial value of the main counter is m = 0. The initial value of the batch counter is b = 0. The main counter has a threshold value CT. The batch counter has a threshold value CTb.
- The user can determine the counting direction. The counter module initially operates as an up counter with overflow detection.
- If the counter module detects a positive edge at pin 4 of the port and the counting direction of the port is set to "up", the value of the main counter is incremented (m = m+1).
- If the main counter reaches the threshold value CT (m = CT), the counter value is reset (m = 0).
   Due to the overflow detection, the value of the batch counter is incremented (b = b+1).
- If the batch counter reaches the threshold value CTb (b = CTb), the counter value is reset (b = 0).
- If the counter module detects a positive edge at pin 4 of the port and the counting direction at pin 2 of the port is set to "down", the value of the main counter is decremented (m = m-1).
- If the main counter falls below 0, the counter value is reset to the threshold value (m = CT-1). Due to the underflow detection, the value of the batch counter is decremented (b = b-1).
- If the batch counter falls below 0, the counter value is reset to the threshold value (b = CTb-1).

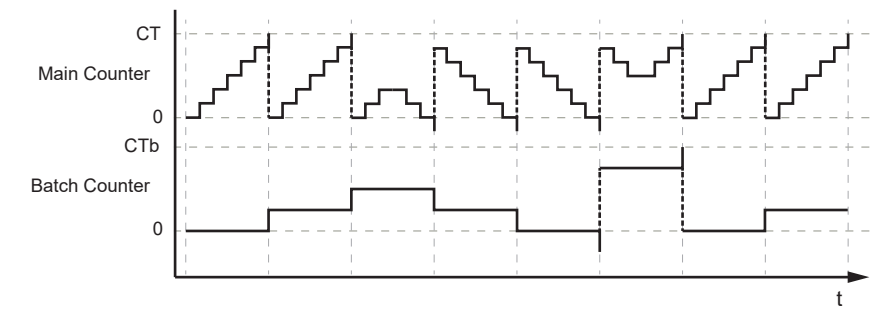

# 4.6 Modbus TCP

The device offers the following Modbus TCP functions:

- Device profile: Modbus TCP Server (message mode)
- 2-port switch for access to Modbus TCP interface (X21 / X22)

# **5** Installation

# 5.1 Overview

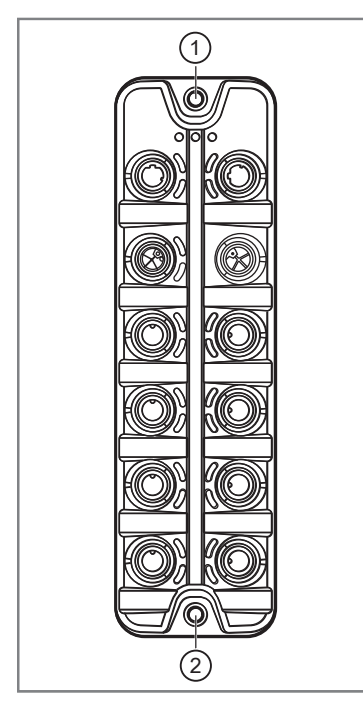

- 1: Upper mounting lug
- 2: Lower mounting lugs lug

# 5.2 Install device

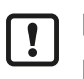

• Disconnect the power of the machine before installation.

- ▶ Use a flat mounting surface for installation.
- ▶ Please observe the maximum tightening torque.

Fasten the device onto the mounting surface using 2 M5 mounting screws and washers (tightening torque: 1.8 Nm).

# 6 Electrical connection

# 6.1 Overview

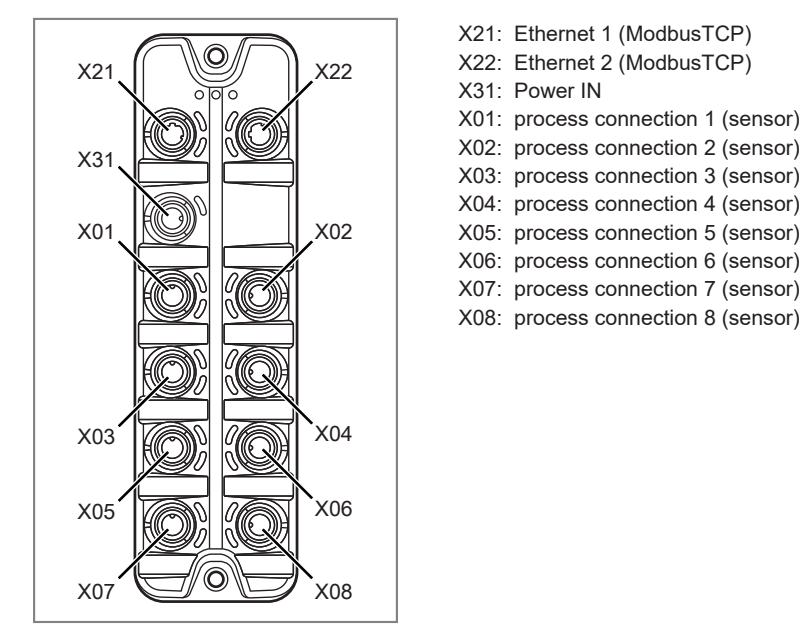

# 6.2 General wiring information

The device must be connected by a qualified electrician.

• Observe the national and international regulations for the installation of electrical equipment.

The device is only suitable for operation using SELV/PELV voltages.

This device contains components that may be damaged or destroyed by electrostatic discharge (ESD).

▶ Please observe the required precautions against electrostatic discharge!

The circuits are insulated from each other and from touchable surfaces of the device with basic insulation according to EN 61010-1.

The communication interfaces are insulated from each other and from touchable surfaces of the device with basic insulation according to EN 61010-1.

## 6.2.1 Connection technology

The threaded connections in the device correspond to the M12 standard. To ensure compliance with the specified protection rating, only cables that comply with this standard may be used. In the case of self-assembled cables, the system manufacturer is responsible for the protection rating.

- Use connectors with gold-plated contacts.
- During installation, place the connectors vertically so that the coupling nut will not damage the thread.
- Observe the coding of the connectors during installation.
- ▶ Cover unused connections with protective covers. Tightening torque: 1.3 ± 0.1 Nm

# 6.3 Ethernet

The device is connected to the ModbusTCP network via the Ethernet ports X21 / X22 (e. g. ModbusTCP control, additional ModbusTCP device). In addition, the device can be connected to an IT network via the Ethernet ports. The user can access functions of the ifm IoT Core via the IT network (parameter setting software, IoT Core Visualizer).

- Connect the device to the ModbusTCP network via a free Ethernet port.
- ▶ Optional: Connect the device to the IT network via a free Ethernet port.
- ▶ For connection, use an M12 connector (with at least protection rating: IP65 / IP66 / IP67).
- Tighten the cable plug using  $1.3 \pm 0.1$  Nm.

Wiring:

| 1 2  | 1: | TX +     |
|------|----|----------|
| 5-60 | 2: | RX +     |
|      | 3: | TX -     |
| 4 3  | 4: | RX -     |
|      | 5: | not used |

# 6.4 Process connections

The sensors are connected to the device via the process connections.

The total current supply of the ports X01...X08 is limited to 3.6 A.

The ports feature short-circuit / overload detection.

- ► Connect the sensors to ports X01...X08.
- For connection, use M12 connectors (with at least protection rating: IP65 / IP66 / IP67; max. cable length: 30 m).
- ▶ Tighten the cable plug using 1.3 ± 0.1 Nm.

Wiring:

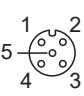

- sensor supply L+ (US)
   digital output 2 (DI2)
- 3: sensor supply L- (US)
- 4: digital output 1 (DI1)
- 5: functional earth (FE)

# 6.5 Voltage supply

The device is connected to the supply voltage US via the power IN port.

The US supply voltage supplies the device and the sensors connected to the ports X01...X08 with voltage.

Port X31 has overvoltage protection (US).

Port X31 has reverse polarity protection (US).

Port X31 has an inrush current limitation.

- Disconnect power.
- ► Connect the device via port X31 to 24 V DC (20...30 V SELV/PELV).
- ▶ For connection, use an L-coded M12 connector (with at least protection rating: IP65 / IP66 / IP67).
- Tighten the cable sockets according to the torque specifications indicated by the cable manufacturer. Maximum permissible tightening torque: 0.8 Nm

• Observe the derating behaviour of the device ( $\rightarrow$  Derating behaviour  $\square$  17).

Wiring:

| 2 1 | 1: | + 24 V DC (US) |
|-----|----|----------------|
|     | 2: | not used       |
| 3 4 | 3: | GND (US)       |
| 0 4 | 4: | not used       |
|     |    |                |

# 6.5.1 Derating behaviour

The current IUS available at ports X01...X08 depends on the ambient temperature of the device.

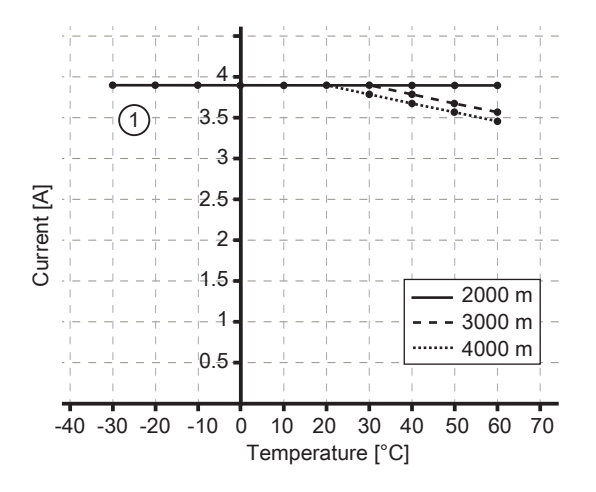

# 7 Operating and display elements

# 7.1 LEDs

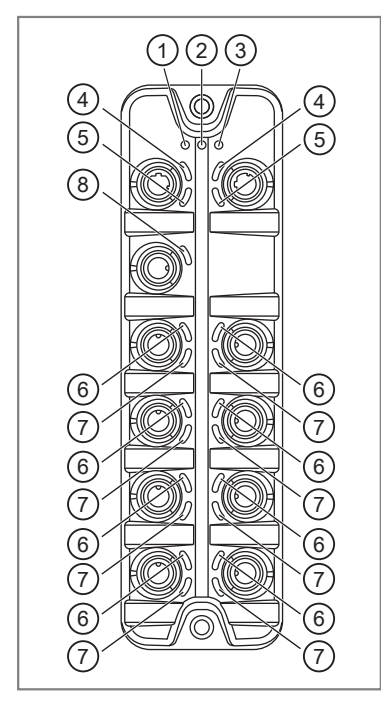

- 1: status: RDY
- 2: status: ERR
- 3: status: RUN
- 4: Modbus TCP: LNK
- 5: Modbus TCP: ACT
- 6: Process connection: DI1
- 7: Process connection: DI2
- 8: Voltage supply: US

# 7.1.1 Status

| LED | Description               | Colour | State                                                            | Description                                   |  |  |  |  |  |
|-----|---------------------------|--------|------------------------------------------------------------------|-----------------------------------------------|--|--|--|--|--|
| RDY | Gateway status            | -      | Off                                                              | Not active or reboots                         |  |  |  |  |  |
|     |                           | Green  | Flashes 3 s (1 Hz)                                               | DCP signalling service initiated via fieldbus |  |  |  |  |  |
|     |                           |        | Flashes (5 Hz)                                                   | Error                                         |  |  |  |  |  |
|     |                           |        | Flashes (200 ms<br>on, 800 ms off)                               | Firmware update running                       |  |  |  |  |  |
|     |                           |        | On                                                               | ОК                                            |  |  |  |  |  |
|     |                           | red    | On Error during firmware update (e.g. firmware not compa         |                                               |  |  |  |  |  |
| ERR | Error indication          | red    | Off                                                              | No error                                      |  |  |  |  |  |
|     |                           |        | Flashes (10 Hz)                                                  | Boot error                                    |  |  |  |  |  |
|     |                           |        | flashes (200 ms<br>on, 200 ms off,<br>200 ms on, 1000<br>ms off) | Watchdog error (Modbus TCP or process data)   |  |  |  |  |  |
|     |                           |        | flashes (200 ms<br>on, 1000 ms off)                              | local error                                   |  |  |  |  |  |
|     |                           |        | Flashes (2.5 Hz)                                                 | invalid configuration                         |  |  |  |  |  |
|     |                           |        | On                                                               | Communication error                           |  |  |  |  |  |
| RUN | UN Modbus TCP state Green |        | Off                                                              | not ready                                     |  |  |  |  |  |
|     | (state machine)           |        | Flashes (1 Hz)                                                   | ready, but not yet configured                 |  |  |  |  |  |
|     |                           |        | Flashes (5 Hz)                                                   | waiting for connection                        |  |  |  |  |  |
|     |                           |        | On                                                               | connection established                        |  |  |  |  |  |

# 7.1.2 Ethernet

| LED | Description                  | Colour | State   | Description                     |  |  |
|-----|------------------------------|--------|---------|---------------------------------|--|--|
| LNK | Status of the connection     | Green  | Off     | No Ethernet connection          |  |  |
|     |                              |        | On      | Ethernet connection established |  |  |
| ACT | Status of the data transmis- | Yellow | Off     | No data transmission            |  |  |
|     | sion                         |        | flashes | Data transmission               |  |  |

# 7.1.3 Voltage supply

| LED | Description                | Colour | State | Description                                                           |
|-----|----------------------------|--------|-------|-----------------------------------------------------------------------|
| US  | Voltage supply sta-<br>tus | -      | Off   | No supply voltage is applied or the applied supply voltage is too low |
|     |                            | Green  | On    | Supply voltage applied                                                |
|     |                            | red    | On    | Overvoltage, undervoltage, short circuit at sensor supply             |

# 7.1.4 Process connections

| LED | Description          | Colour | State | Description                 |
|-----|----------------------|--------|-------|-----------------------------|
| DI1 | Digital input signal | Yellow | Off   | Digital input - pin 4: LOW  |
|     | level (pin 4)        |        | On    | Digital input - pin 4: HIGH |
| DI2 | Digital input signal | Yellow | Off   | Digital input - pin 2: LOW  |
|     | level (pin 2)        |        | On    | Digital input - pin 2: HIGH |

# 8 Set-up

- ► Install the unit correctly.
- Establish a correct electrical connection with the device.
- $\,\triangleright\,$  Once connected to the supply voltage, the unit will start.
- $\,\triangleright\,$  The LEDs show status and error conditions.
- $\,\triangleright\,$  The unit is ready for operation.
- $\,\triangleright\,$  The device can be configured.

# 9 Settings

# 9.1 Parameter setting software

## 9.1.1 Supported parameter setting software

The device can be configured with the following parameter setting software:

- ifm moneo
- ifm moneo|configure SA
- ▶ Install the desired parameter setting software.
- Activate the licences required for operation.
- $\triangleright$  Parameter setting software can be used for parameter setting of the device.

# 9.1.2 Getting started

- ✓ The parameter setting software is correctly installed on the laptop / PC.
- ✓ The laptop / PC is connected to a free Ethernet port of the device.
- Start the parameter setting software.
- Scan the network for devices.
  - $\triangleright$  The parameter setting software recognises the device.
- Optional:
- Establish a connection to the device.
- $Descript{S}$  The parameter setting software can access the device parameters.

1

# 9.1.3 Fieldbus: Configuring a ModbusTCP interface

Changes to the [byteswap] parameters will only take effect after the device has been restarted.

#### Available parameters:

| Name                | Description                                                                     | Value range                                                                                                    | Access          |
|---------------------|---------------------------------------------------------------------------------|----------------------------------------------------------------------------------------------------|-----------------|
| [dhcp]              | Status of the DHCP client of the de-<br>vice                                    | <ul> <li>Static IP: IP parameters are set by the user</li> <li>DHCP: IP parameters are set by a DHCP server in the network (default)</li> <li>BOOTP: IP parameters are set via the Bootstrap Protocol</li> </ul> | rw <sup>1</sup> |
| [ipaddress]         | IP address of the ModbusTCP inter-<br>face                                      | e.g. 192.100.0.10<br>• 192.168.1.250 (default)                                                                                                    | rw <sup>1</sup> |
| [subnetmask]        | Subnet mask of the network segment                                              | e.g. 255.255.255.0<br>• 255.255.255.0 (default)                                                                                                    | rw <sup>1</sup> |
| [ipdefaultgateway]  | IP address of the network gateway                                               | e.g. 192.100.0.1<br>• 0.0.0.0 (default)                                                                                                    | rw <sup>1</sup> |
| [macaddress]        | MAC address of the Ethernet inter-<br>face                                      | e.g. 00:02:01:0E:10:7F                                                                                                    | ro <sup>2</sup> |
| [hostname]          | Name of the device in the Mod-<br>busTCP network                                | e.g. al4x4x                                                                                                    | ro <sup>2</sup> |
| [connectiontimeout] | Set timeout for interruption of the fieldbus connection (value in milliseconds) | <ul> <li>20: 20 ms</li> <li>31000: 31000 ms (default)</li> <li>60000: 60000 ms</li> </ul>                                                                                                    | rw <sup>1</sup> |
| [byteswap]          | Arrangement of the bytes in data<br>WORD                                        | <ul><li>0: Big Endian (default)</li><li>65535: Little Endian</li></ul>                                                                                                    | rw <sup>1</sup> |

<sup>1</sup> read and write

<sup>2</sup> read only

To configure the ModbusTCP interface:

Requirements:

- ✓ The parameter setting software has been started.
- $\checkmark\,$  The connection to the device has been established.
- ► Select the [fieldbussetup] > [network] menu.
  - $\triangleright$  The menu page shows the current settings.
- Set IP parameters of the interface.
- ► Select [fieldbussetup] > [configuration] in the menu.
- ► Set fieldbus-specific parameters.
- ▶ Write the changed values to the device.
- Restart the device.
- ▷ The ModbusTCP interface is configured

# 9.1.4 Fieldbus: Reading the connection status

Available information:

| Name                   | Description                             | Value range                                                                | Access          |
|------------------------|-----------------------------------------|----------------------------------------------------------------------------|-----------------|
| [connectionstatus]     | Status of the ModbusTCP connection      | <ul><li>Disconnected: Not connected</li><li>Connected: Connected</li></ul> | ro <sup>1</sup> |
| [disconnectioncounter] | Connection interruption counter         | <ul> <li>0: no interruption</li> <li>65535: 65535 interruptions</li> </ul> | ro <sup>1</sup> |
| [fieldbusfirmware]     | Firmware version of the ModbusTCP stack | e.g. 5.4.0.3 (ModbusTCP Server)                                            | ro <sup>1</sup> |

<sup>1</sup> read only

Requirements:

- ✓ The parameter setting software has been started.
- ✓ The detailed view of the device is active.
- Select the [fieldbussetup] menu.
- ▷ The menu page displays the status of the ModbusTCP connection.

### 9.1.5 Ports: Setting the arrangement of the digital inputs

The arrangement of the digital input channels in Modbus registers 0, 400 and 401 is adjustable.

Available options:

• Pin-based:

| Word |              |              |              |              |              |              |              | В            | it           |              |              |              |              |              |              |              |
|------|--------------|--------------|--------------|--------------|--------------|--------------|--------------|--------------|--------------|--------------|--------------|--------------|--------------|--------------|--------------|--------------|
| word | 15           | 14           | 13           | 12           | 11           | 10           | 9            | 8            | 7            | 6            | 5            | 4            | 3            | 2            | 1            | 0            |
| n    | X08<br>pin 2 | X07<br>pin 2 | X06<br>pin 2 | X05<br>pin 2 | X04<br>pin 2 | X03<br>pin 2 | X02<br>pin 2 | X01<br>pin 2 | X08<br>pin 4 | X07<br>pin 4 | X06<br>pin 4 | X05<br>pin 4 | X04<br>pin 4 | X03<br>pin 4 | X02<br>pin 4 | X01<br>pin 4 |

Port-based:

| Word |              |              |              |              |              |              |              | В            | it           |              |              |              |              |              |              |              |
|------|--------------|--------------|--------------|--------------|--------------|--------------|--------------|--------------|--------------|--------------|--------------|--------------|--------------|--------------|--------------|--------------|
| word | 15           | 14           | 13           | 12           | 11           | 10           | 9            | 8            | 7            | 6            | 5            | 4            | 3            | 2            | 1            | 0            |
| n    | X08<br>pin 2 | X08<br>pin 4 | X07<br>pin 2 | X07<br>pin 4 | X06<br>pin 2 | X06<br>pin 4 | X05<br>pin 2 | X05<br>pin 4 | X04<br>pin 2 | X04<br>pin 4 | X03<br>pin 2 | X03<br>pin 4 | X02<br>pin 2 | X02<br>pin 4 | X01<br>pin 2 | X01<br>pin 4 |

Available parameters:

| Name                 | Description                                                            | Value range                                          | Access          |
|----------------------|------------------------------------------------------------------------|------------------------------------------------------|-----------------|
| [di_channel_mapping] | Setting the arrangement of the digital in-<br>puts in the process data | <ul><li>0: Pin-based</li><li>1: Port-based</li></ul> | rw <sup>1</sup> |

<sup>1</sup> read and write

To set the arrangement of the digital inputs in the process data:

- ✓ The parameter setting software has been started.
- ✓ The connection to the device has been established.
- Select [io] menu.
  - $\triangleright$  The menu page shows the current settings.
- Set the parameters.
- ► Write the changed values to the device.
- > Arrangement of the digital inputs in the process data is set.

# 9.1.6 Ports: Configuring input filters

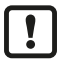

• Observe the notes on input filters: Digital input filters ( $\rightarrow$   $\bigcirc$  8)

#### Available parameters:

| Name                   | Description                             | Value range                | Access          |
|------------------------|-----------------------------------------|----------------------------|-----------------|
| [pin2]/[debounce_time] | Pin 2: debounce time (= value * 0.1 ms) | • 0: 0 ms (default)        | rw <sup>1</sup> |
|                        |                                         | • 500: 50 ms               |                 |
| [pin2]/[hold_time]     | Pin 2: Hold time (= value * 0.1 ms)     | 0: 0 ms (default)          | rw <sup>1</sup> |
|                        |                                         | <br>• 60000: 6000 ms       |                 |
| [pin2]/[hold_level]    | Pin 2: Hold level                       | O: hold LOW                | rw <sup>1</sup> |
|                        |                                         |                            |                 |
| [pin2]/[invert]        | Pin 2: Inversion                        | 0: do not invert (default) | rw <sup>1</sup> |
|                        |                                         | 1: invert                  |                 |
| [pin4]/[debounce_time] | Pin 4: debounce time (= value * 0.1 ms) | • 0: 0 ms                  | rw <sup>1</sup> |
|                        |                                         | • 500: 50 ms               |                 |
| [pin4]/[hold_time]     | Pin 4: Hold time (= value * 0.1 ms)     | • 0: 0 ms (default)        | rw <sup>1</sup> |
|                        |                                         |                            |                 |
|                        |                                         | • 60000: 6000 ms           |                 |
| [pin4]/[hold_level]    | Pin 4: Hold level                       | 0: hold LOW                | rw <sup>1</sup> |
|                        |                                         | • 1: hold HIGH (default)   |                 |
| [pin4]/[invert]        | Pin 4: Inversion                        | 0: do not invert (default) | rw <sup>1</sup> |
|                        |                                         | 1: invert                  |                 |

The parameter can only be changed if no connection to the fieldbus controller is active

Select the menu option [io] > [port[n]] (n: 1...8).

 $\triangleright$  The menu page displays the available parameters.

Set the parameters.

1

- ▶ Write the changed parameter values to the device.
- $\triangleright$  The digital input filters have been configured.

### 9.1.7 Ports: Reading digital input data

Available information:

| Name             | Description                                                | Value range           | Access          |
|------------------|------------------------------------------------------------|-----------------------|-----------------|
| [pin2]/[digital] | Process value digital input - pin 2 (af-<br>ter filtering) | LOW: Off     HIGH: On | ro <sup>1</sup> |
| [pin4]/[digital] | Process value digital input - pin 4 (af-<br>ter filtering) | LOW: Off     HIGH: On | ro 1            |

<sup>1</sup> read only

- ✓ The parameter setting software has been started.
- ✓ The detailed view of the device is active.
- ► Select the menu option [io] > [port[n]] (n: 1...8).
- $\triangleright$  The menu page displays the current process values of the port's digital inputs.

The displayed process values are the filtered input data.

### 9.1.8 Counter: Configuring counter modules

• Observe the notes on counter modules: Counter ( $\rightarrow$  10)

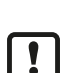

ฏ

If the operating mode of a counter module is changed, the current counter values will be reset and any active events will be deleted.

For the parameters [pin2\_function] and [count\_direction\_selection] all shown parameter values can be selected. It is not checked whether these make sense. For each counter operating mode (parameter [mode]), the table below indicates the valid value ranges ( $\checkmark$ : valid setting;  $\times$ : invalid setting):

|        |     |                               | [count_direction_selection] |                                    |                                           |                          |                                   |
|--------|-----|-------------------------------|-----------------------------|------------------------------------|-------------------------------------------|--------------------------|-----------------------------------|
| [mode] | N/C | Counter<br>Edge Input<br>Pin2 | Count Direc-<br>tion        | Reset (Main<br>& Batch<br>Counter) | Disable<br>(Main &<br>Batch Coun-<br>ter) | Pin 2 Count<br>Direction | loT / PLC<br>Count Direc-<br>tion |
| CTU    | ~   | ×                             | ×                           | ~                                  | ~                                         | ×                        | ×                                 |
| CTD    | ~   | ×                             | ×                           | ~                                  | ~                                         | ×                        | ×                                 |
| CTUD   | ×   | ~                             | ×                           | ×                                  | ×                                         | ×                        | ×                                 |
| CTDIR  | ×   | ×                             | ~                           | ×                                  | ×                                         | ~                        | ×                                 |
| CTDIR  | ~   | ×                             | ×                           | ~                                  | ~                                         | ×                        | ~                                 |

Available parameters:

| Name                        | Description                                                                          | Value range                                                                                                    | Access          |
|-----------------------------|--------------------------------------------------------------------------------------|----------------------------------------------------------------------------------------------------|-----------------|
| [mode]                      | Operating mode of the counter mod-<br>ule                                            | <ul> <li>CTU (up counter): up counter (default)</li> <li>CTD (down counter): Down counter</li> <li>CTUD (up counter / down counter): up and down counter</li> <li>CTDIR (direction counter): up or down counter</li> </ul>                                                                                                  | rw <sup>1</sup> |
| [pin2_function]             | Pin 2 function of the port (→ Observe note!)                                         | <ul> <li>N/C: no function (default)</li> <li>Counter Edge Input 2: counting pulse (rising edge)</li> <li>Count Direction: counting direction</li> <li>Reset (Main &amp; Batch Counter): reset main counter and batch counter</li> <li>Disable (Main &amp; Batch Counter): disable main counter and batch counter</li> </ul> | rw <sup>1</sup> |
| [count_direction_selection] | Control instance for selecting the counting direction ( $\rightarrow$ Observe note!) | <ul> <li>Pin 2 Count Direction: pin 2 of the port<br/>(default)</li> <li>IoT / PLC Count Direction: Fieldbus PLC</li> </ul>                                                                                                    | rw <sup>1</sup> |
| [main_threshold]            | Main counter threshold (CT)                                                          | <ul> <li>1</li> <li>4294967295 (default)</li> </ul>                                                                                                    | rw <sup>1</sup> |
| [batch_threshold]           | Batch counter threshold (CTb)                                                        | <ul> <li>1</li> <li>65535 (default)</li> </ul>                                                                                                    | rw <sup>1</sup> |

<sup>1</sup> The parameter can only be changed if no connection to the fieldbus controller is active

- ✓ The parameter setting software has been started.
- ✓ The detailed view of the device is active.

- ► Select menu [io] > [counter[n]] (n: 1...8).
  - $\triangleright$  The menu page displays the configuration options of the counter.
- Configure the counter module.
- ▶ Optional: Configure additional counter modules.
- ▶ Write the changed values to the device.
- $\triangleright$  The counter modules are configured.

### 9.1.9 Counter: Reading counter values

Available parameters:

| Name                 | Description          | Value range | Access          |
|----------------------|----------------------|-------------|-----------------|
| [maincounter_value]  | Main counter reading | 04294967294 | ro 1            |
| [batchcounter_value] | Batch counter value  | 065534      | ro <sup>1</sup> |

<sup>1</sup> read only

Requirements:

- ✓ The parameter setting software has been started.
- ✓ The detailed view of the device is active.
- Select the menu option [io] > [port[n]] (n: 1...8).
- $\triangleright$  The menu page displays the current counter values of the main and batch counter.

### 9.1.10 Counter: Controlling counter modules

Available parameters:

| Name                     | Description                                                                         | Value range                                                                                     | Access          |
|--------------------------|-------------------------------------------------------------------------------------|-------------------------------------------------------------------------------------------------|-----------------|
| [disable]                | Disable main counter and batch coun-<br>ter                                         | <ul><li>0: counter module is active (default)</li><li>1: counter module is not active</li></ul> | rw <sup>1</sup> |
| [reset]                  | Reset main counter, batch counter<br>and CT and CTb thresholds to initial<br>values | <ul><li>0: no action (default)</li><li>1: reset</li></ul>                                       | rw <sup>1</sup> |
| [direction] <sup>2</sup> | Set the counting direction for the main counter and the batch counter               | <ul><li>0: up (default)</li><li>1: down</li></ul>                                               | rw <sup>1</sup> |

<sup>1</sup> The parameter can only be changed if no connection to the fieldbus controller is active

<sup>2</sup> only effective if operating mode of counter module = CTDIR

- ✓ The parameter setting software has been started.
- ✓ The detailed view of the device is active.
- Select menu [io] > [counter[n]] (n: 1...8).
  - $\triangleright$  The menu page displays the available parameters.
- Optional: disable counter module.
- ► Optional: reset counter module.
- Optional: set counting direction of counter module.
- ▶ Write the changed parameter values to the device.
- $\triangleright$  Selected actions are executed.

# 9.1.11 Gateway: Reading identification information

Available information:

| Name                 | Description                | Value range                 | Access          |
|----------------------|----------------------------|-----------------------------|-----------------|
| [productcode]        | Article number             | AL4042                      | ro <sup>1</sup> |
| [devicefamily]       | Device family              | Ethernet modules            | ro <sup>1</sup> |
| [vendor]             | Manufacturer               | ifm electronic gmbh         | ro <sup>1</sup> |
| [swrevision]         | Firmware revision          | e.g. AL4x4x_fw_md_1.4.0.142 | ro <sup>1</sup> |
| [hwrevision]         | Hardware revision (status) | e.g. AA                     | ro <sup>1</sup> |
| [bootloaderrevision] | Bootloader version         | e.g. AL4xxx_bl_1.4.0.39     | ro <sup>1</sup> |
| [serialnumber]       | Serial number              | e.g. 0002043100003          | ro <sup>1</sup> |
| [fieldbustype]       | Fieldbus                   | ModbusTCP                   | ro <sup>1</sup> |

<sup>1</sup> read only

Requirements:

- ✓ The parameter setting software has been started.
- ✓ The detailed view of the device is active.
- Select the menu option [deviceinfo].
- $\triangleright$  The menu page displays the identification information of the device.

## 9.1.12 Gateway: Reading status and diagnostic information

Available information:

| Parameter              | Description                                                 | Value range                                    | Access          |
|------------------------|-------------------------------------------------------------|------------------------------------------------|-----------------|
| [temperature]          | Temperature of the device (value in °C)                     | -3080                                          | ro <sup>1</sup> |
| [voltage_us]           | Present voltage value of the device supply US (value in mV) | 040000                                         | ro <sup>1</sup> |
| [supervisionstatus_us] | Status of the device supply US                              | <ul><li>0: No error</li><li>1: Error</li></ul> | ro <sup>1</sup> |
| [current_us]           | Present current value of the device supply US (value in mA) | 040000                                         | ro <sup>1</sup> |

<sup>1</sup> read only

Requirements:

- ✓ The parameter setting software has been started.
- ✓ The detailed view of the device is active.
- Select [Processdatamaster] menu.
- $\triangleright$  The menu page displays the diagnostic and status information.

## 9.1.13 Gateway: Setting the application tag

Available parameters:

| Parameter        | Description                                                 | Value range            | Access          |
|------------------|-------------------------------------------------------------|------------------------|-----------------|
| [applicationtag] | Application-specific identifier of the de-<br>vice in moneo | e.g. plant 1 machine 3 | rw <sup>1</sup> |

<sup>1</sup> read and write

Requirements:

✓ The parameter setting software has been started.

- ✓ The detailed view of the device is active.
- Select [devicetag] menu.
- Enter the application identifier.
- ▶ Write the changed values to the device.
- $\triangleright$  The device can be identified by the selected application tag.

# 9.1.14 Firmware: Reading the firmware version

Available information:

| Parameter | Description      | Value range                 | Access          |
|-----------|------------------|-----------------------------|-----------------|
| [version] | Firmware version | e.g. AL4x4x_fw_md_1.4.0.142 | ro <sup>1</sup> |

<sup>1</sup> read only

Requirements:

- ✓ The parameter setting software has been started.
- ✓ The detailed view of the device is active.
- Select the [Firmware] menu.
- $Descript{S}$  The menu page displays the firmware version of the device.

# 9.1.15 Firmware: Resetting the device

Requirements:

- ✓ The parameter setting software has been started.
- $\checkmark\,$  The detailed view of the device is active.
- Select the [Firmware] menu.
- Click on [factoryreset].
- $\triangleright$  The device is reset to factory settings.
- $\triangleright$  All parameters are set to their default values.

## 9.1.16 Firmware: Restarting the device

- ✓ The parameter setting software has been started.
- $\checkmark\,$  The detailed view of the device is active.
- Select the [Firmware] menu.
- Click on [Reboot].
- $\triangleright$  The device will be restarted.
- $\triangleright$  All set parameter values will be retained.

# 9.2 IoT-Core Visualizer

The IoT Core Visualizer provides a graphical user interface to access the functions of the ifm IoT Core.

# 9.2.1 Starting the ifm IoT Core Visualizer

Requirements:

- $\checkmark\,$  The PC is connected to the Ethernet interface of the device.
- ✓ Ethernet interface has been configured correctly.
- ► Go to the following URL: http://<ip-address> (e.g. http://192.168.0.10)

 $\triangleright$  The web browser displays the start page of the IoT Core Visualiser.

| IoT-Core Visualizer X                          | +                     |        |      |          | - 🗆 ×       |
|------------------------------------------------|-----------------------|--------|------|----------|-------------|
| $\leftarrow$ $\rightarrow$ C $\textcircled{m}$ | ○ 웥 192.168.0.100     |        |      |          | ☆ 👱 🛞 ≡     |
| 00-02-01-10-31-40 - online                     |                       |        |      |          | 2.6.19      |
| Notification Elements                          | Parameter Processdata | Update |      |          |             |
| Search                                         |                       |        |      |          |             |
|                                                |                       |        |      |          | +           |
| Consumer ID Channel B                          | roker/Server          | Event  | Data | Duration | Unsubscribe |
|                                                |                       |        |      |          |             |

The navigation menu gives the user access to the following functions:

- [Notification]: No function
- [Elements]: Searching elements of the IoT Core ( $\rightarrow$   $\Box$  30)
- [Parameter]: Configuring the device  $(\Rightarrow \square 31)$
- [Processdata]: Accessing process data (→ □ 36)
- [Update]: Update firmware ( $\rightarrow$   $\Box$  38)

# 9.2.2 Searching elements of the IoT Core

The [Elements] menu page allows you to search the IoT core tree for elements with specific properties and output the results.

The following properties can be searched for:

- [identifier]: Name of the element
- [profile]: Element profile
- [type]: Type of the element

- ✓ IoT Core Visualizer has been launched.
- ✓ Menu [Elements] is active.

| 00 | -02-01-66-c2-24 - online                                        |                           |            |                                      | 2.6.19   |  |  |  |  |
|----|-----------------------------------------------------------------|---------------------------|------------|--------------------------------------|----------|--|--|--|--|
| N  | Notification <mark>Elements</mark> Parameter Processdata Update |                           |            |                                      |          |  |  |  |  |
|    |                                                                 |                           |            |                                      |          |  |  |  |  |
|    |                                                                 |                           |            | Search for                           |          |  |  |  |  |
| id | lentifier                                                       |                           |            |                                      |          |  |  |  |  |
| p  | rofile                                                          |                           |            |                                      |          |  |  |  |  |
| ty | rpe                                                             |                           |            |                                      |          |  |  |  |  |
|    |                                                                 |                           |            |                                      |          |  |  |  |  |
| lo | Processdatamaster                                               | Deviceinfo Fieldbussetup  | Firmware   | Devicetag                            |          |  |  |  |  |
| ۸  | 00-02-01-66-c2-24                                               |                           |            |                                      |          |  |  |  |  |
|    | getidentity                                                     | 00-02-01-66-c2-24/getiden | lity       | type: service<br>profiles: undefined | Copy URL |  |  |  |  |
|    | gettree                                                         | 00-02-01-66-c2-24/gettree |            | type: service<br>profiles: undefined | Copy URL |  |  |  |  |
|    | querytree                                                       | 00-02-01-66-c2-24/querytr | e          | type: service<br>profiles: undefined | Copy URL |  |  |  |  |
|    | getsubscriberlist                                               | 00-02-01-66-c2-24/getsubs | criberlist | type: service<br>profiles: undefined | Copy URL |  |  |  |  |
|    | getdatamulti                                                    | 00-02-01-66-c2-24/getdata | multi      | type: service<br>profiles: undefined | Copy URL |  |  |  |  |

- Select the search criteria for the required element in the selection lists [identifier], [profile] and [type].
- Click on [Search for...].
- ▷ IoT-Core Visualizer searches device description for elements with selected search criteria.
- $\triangleright$  The result list shows all elements found.

### 9.2.3 Configuring the device

The [Parameters] menu page provides access to the configuration options of the device.

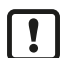

The configuration created via the IoT Core Visualizer is overwritten when a connection is established between the device and the ModbusTCP PLC.

Requirements:

- ✓ IoT Core Visualizer has been launched.
- Select the [Parameter] menu.
- Dash The menu page displays the available parameters of the device.

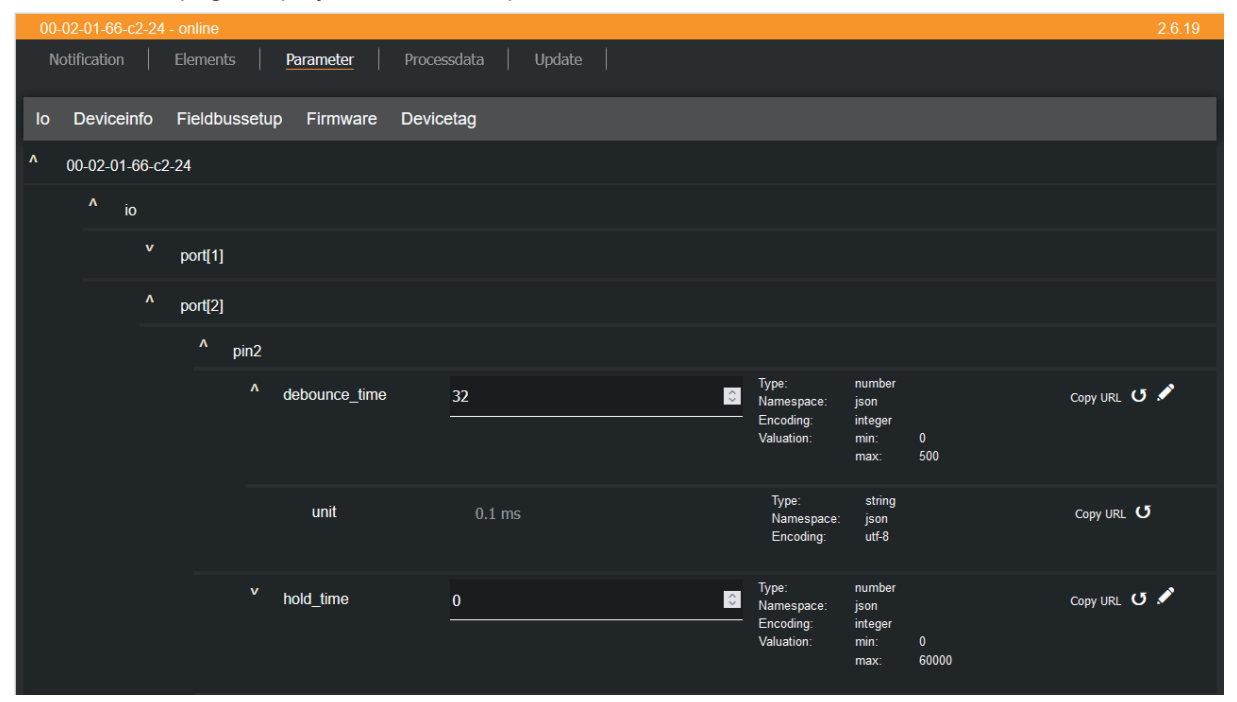

#### 9.2.3.1 Configuring a ModbusTCP interface

Changes to the byteswap data point will only take effect after the device has been restarted.

Available parameters:

Į

| Name                           | Description                           | Value range                                                                                                    | Access          |
|--------------------------------|---------------------------------------|----------------------------------------------------------------------------------------------------|-----------------|
| [network] > [dhcp]             | Status of the DHCP client             | <ul> <li>Static IP: Static IP address</li> <li>DHCP: DHCP (Dynamic Host<br/>Configuration protocol)</li> <li>BOOTP: BOOTP (Bootstrap<br/>Protocol)</li> </ul> | rw <sup>1</sup> |
| [network] > [ipaddress]        | IP address of the Ethernet interface  | e.g. 192.200.0.100<br>• 192.168.1.250 (default)                                                                                                    | rw <sup>1</sup> |
| [network] > [subnetmask]       | Subnet mask of the network segment    | e.g. 255.255.192.0<br>• 255.255.255.0 (default)                                                                                                    | rw <sup>1</sup> |
| [network] > [ipdefaultgateway] | IP address of the network gateway     | e.g. 192.200.63.1<br>• 0.0.0.0 (default)                                                                                                    | rw <sup>1</sup> |
| [network] > [macaddress]       | MAC address of the Ethernet interface | e.g. 00:02:01:0E:10:7C                                                                                                    | ro <sup>2</sup> |

| Name                                       | Description                                                                     | Value range                                                                                    | Access          |
|--------------------------------------------|---------------------------------------------------------------------------------|------------------------------------------------------------------------------------------------|-----------------|
| [configuration] > [connection-<br>timeout] | Set timeout for interruption of the fieldbus connection (value in milliseconds) | <ul> <li>20: 2 ms</li> <li>31000: 31000 ms</li> <li>60000: 60000 ms</li> </ul>                 | rw <sup>1</sup> |
| [configuration] > [byteswap]               | Arrangement of the bytes in a data word                                         | <ul> <li>big-endian: Big-endian format</li> <li>little-endian: Little-endian format</li> </ul> | rw <sup>1</sup> |

<sup>1</sup> read and write

<sup>2</sup> read only

Requirements:

- ✓ IoT Core Visualizer has been launched.
- ✓ The [Parameter] menu is active.
- Select the [Fieldbussetup] submenu.
  - $\triangleright$  The menu page shows the current settings.
- ▶ Set the parameters.
- ▶ Click on ≯ to save the changes to the device.
- ► If necessary, restart the device.
- $\triangleright$  The ModbusTCP interface is configured.

#### 9.2.3.2 Configuring input filters

Available parameters:

| Name                     | Description                                           | Value range                                                                                           | Access          |
|--------------------------|-------------------------------------------------------|----------------------------------------------------------------------------------------------------|-----------------|
| [pin2] > [debounce_time] | Pin 2: debounce time (= value * 0.1 milisec-<br>onds) | <ul> <li>0: 0 ms (default)</li> <li></li> <li>500: 50 ms</li> </ul>                                   | rw <sup>1</sup> |
| [pin2] > [hold_time]     | Pin 2: Hold time (= value * 0.1 milliseconds)         | <ul> <li>0: 0 ms (default)</li> <li></li> <li>60000: 6000 ms</li> </ul>                               | rw <sup>1</sup> |
| [pin2] > [hold_level]    | Pin 2: Hold level                                     | <ul><li> low: hold LOW</li><li> high: hold HIGH (default)</li></ul>                                   | rw <sup>1</sup> |
| [pin2] > [invert]        | Pin 2: Inversion                                      | <ul> <li>signal not inverted: do not invert<br/>(default)</li> <li>signal inverted: invert</li> </ul> | rw <sup>1</sup> |
| [pin4] > [debounce_time] | Pin 4: debounce time (= value * 0.1 milisec-<br>onds) | <ul> <li>0: 0 ms (default)</li> <li></li> <li>500: 50 ms</li> </ul>                                   | rw <sup>1</sup> |
| [pin4] > [hold_time]     | Pin 4: Hold time (= value * 0.1 milliseconds)         | <ul> <li>0: 0 ms (default)</li> <li></li> <li>60000: 6000 ms</li> </ul>                               | rw <sup>1</sup> |
| [pin4] > [hold_level]    | Pin 4: Hold level                                     | <ul><li> low: hold LOW</li><li> high: hold HIGH (default)</li></ul>                                   | rw <sup>1</sup> |
| [pin4] > [invert]        | Pin 4: Inversion                                      | <ul> <li>signal not inverted: do not invert<br/>(default)</li> <li>signal inverted: invert</li> </ul> | rw <sup>1</sup> |

<sup>1</sup> The parameter can only be changed if no connection to the fieldbus controller is active

Requirements:

1

- ✓ IoT Core Visualizer has been launched.
- ✓ The [Parameter] menu is active.
- Select the [io] > [port[n]] submenu (n: 1...8).
  - $\triangleright$  The menu page shows the current settings.
- ▶ Set the parameters.
- ▶ Click on ✓ to save the changes to the device.
- $\triangleright$  The filters of the digital inputs are configured.

#### 9.2.3.3 Configuring counter modules

• Observe the notes on counter modules: Counter ( $\rightarrow$  10)

If the operating mode of a counter module is changed, the current counter values will be reset and any active events will be deleted.

For the parameters [pin2\_function] and [count\_direction\_selection] all shown parameter values can be selected. It is not checked whether these make sense. For each counter operating mode (parameter [mode]), the table below indicates the valid value ranges ( $\checkmark$ : valid setting;  $\times$ : invalid setting):

|        |             |                   | [count_direction_selection] |                                                 |                                                   |       |                               |
|--------|-------------|-------------------|-----------------------------|-------------------------------------------------|---------------------------------------------------|-------|-------------------------------|
| [mode] | No function | Counting<br>pulse | Counting di-<br>rection     | Reset main<br>counter and<br>batch coun-<br>ter | Disable main<br>counter and<br>batch coun-<br>ter | Pin 2 | loT Core /<br>Fieldbus<br>PLC |
| СТИ    | ~           | ×                 | ×                           | ~                                               | ~                                                 | ×     | ×                             |
| CTD    | ~           | ×                 | ×                           | ~                                               | ~                                                 | ×     | ×                             |
| CTUD   | ×           | ~                 | ×                           | ×                                               | ×                                                 | ×     | ×                             |
| CTDIR  | ×           | ×                 | ~                           | ×                                               | ×                                                 | ~     | ×                             |
| CTDIR  | ~           | ×                 | ×                           | ~                                               | ~                                                 | ×     | ~                             |

Available parameters:

| Name                        | Description                                                                          | Value range                                                                                                    | Access          |
|-----------------------------|--------------------------------------------------------------------------------------|----------------------------------------------------------------------------------------------------|-----------------|
| [mode]                      | Operating mode of the counter module                                                 | <ul> <li>CTU (up counter): up counter<br/>(default)</li> <li>CTD (down counter): Down counter</li> <li>CTUD (up counter / down counter):<br/>Up and down counter</li> <li>CTDIR (direction counter): Up and<br/>down counter with selectable<br/>counting direction</li> </ul>                                              | rw <sup>1</sup> |
| [pin2_function]             | Pin 2 function of the port (→ Observe<br>note!)                                      | <ul> <li>N/C: no function (default)</li> <li>Counter Edge Input 2: counting pulse (rising edge)</li> <li>Count Direction: counting direction</li> <li>Reset (Main &amp; Batch Counter): reset main counter and batch counter</li> <li>Disable (Main &amp; Batch Counter): disable main counter and batch counter</li> </ul> | rw <sup>1</sup> |
| [count_direction_selection] | Control instance for selecting the counting direction ( $\rightarrow$ Observe note!) | <ul> <li>Pin 2 Count Direction: Pin 2 (default)</li> <li>IoT / PLC Count Direction: IoT Core /<br/>Fieldbus PLC</li> </ul>                                                                                                    | rw <sup>1</sup> |

| Name              | Description                   | Value range            | Access          |
|-------------------|-------------------------------|------------------------|-----------------|
| [main_threshold]  | Main counter threshold (CT)   | • 1                    | rw <sup>1</sup> |
|                   |                               |                        |                 |
|                   |                               | • 4294967295 (default) |                 |
| [batch_threshold] | Batch counter threshold (CTb) | • 1                    | rw <sup>1</sup> |
|                   |                               | <br>• 65535 (default)  |                 |

<sup>1</sup> The parameter can only be changed if no connection to the fieldbus controller is active

Requirements:

- ✓ IoT Core Visualizer has been launched.
- ✓ The [Parameter] menu is active.
- ► Select the [io] > [counter[n]] submenu (n: 1...8).
  - $\triangleright$  The menu page shows the current settings.
- ▶ Set the parameters.
- ► Click on ✓ to save the changes.
- $\triangleright$  The counter modules are configured.

#### 9.2.3.4 Setting the arrangement of the digital inputs

The arrangement of the digital input channels in Modbus registers 0, 400 and 401 is adjustable. Available options:

• Pin-based:

| Mord |              | Bit          |              |              |              |              |              |              |              |              |              |              |              |              |              |              |
|------|--------------|--------------|--------------|--------------|--------------|--------------|--------------|--------------|--------------|--------------|--------------|--------------|--------------|--------------|--------------|--------------|
| Word | 15           | 14           | 13           | 12           | 11           | 10           | 9            | 8            | 7            | 6            | 5            | 4            | 3            | 2            | 1            | 0            |
| n    | X08<br>pin 2 | X07<br>pin 2 | X06<br>pin 2 | X05<br>pin 2 | X04<br>pin 2 | X03<br>pin 2 | X02<br>pin 2 | X01<br>pin 2 | X08<br>pin 4 | X07<br>pin 4 | X06<br>pin 4 | X05<br>pin 4 | X04<br>pin 4 | X03<br>pin 4 | X02<br>pin 4 | X01<br>pin 4 |

• Port-based:

| Word |              |              |              |              |              |              |              | В            | it           |              |              |              |              |              |              |              |
|------|--------------|--------------|--------------|--------------|--------------|--------------|--------------|--------------|--------------|--------------|--------------|--------------|--------------|--------------|--------------|--------------|
| word | 15           | 14           | 13           | 12           | 11           | 10           | 9            | 8            | 7            | 6            | 5            | 4            | 3            | 2            | 1            | 0            |
| n    | X08<br>pin 2 | X08<br>pin 4 | X07<br>pin 2 | X07<br>pin 4 | X06<br>pin 2 | X06<br>pin 4 | X05<br>pin 2 | X05<br>pin 4 | X04<br>pin 2 | X04<br>pin 4 | X03<br>pin 2 | X03<br>pin 4 | X02<br>pin 2 | X02<br>pin 4 | X01<br>pin 2 | X01<br>pin 4 |

Available parameters:

| Name                 | Description                                                            | Value range                                          | Access          |
|----------------------|------------------------------------------------------------------------|------------------------------------------------------|-----------------|
| [di_channel_mapping] | Setting the arrangement of the digital in-<br>puts in the process data | <ul><li>0: Pin-based</li><li>1: Port-based</li></ul> | rw <sup>1</sup> |

<sup>1</sup> read and write

- ✓ IoT Core Visualizer has been launched.
- ✓ The [Parameter] menu is active.
- Select the [io] submenu.
  - ▷ The menu page shows the current settings.
- Set the parameters.
- ▶ Click on ✓ to save the changes to the device.
- $\triangleright$  The arrangement of the digital input channels is configured.

#### 9.2.3.5 Reading device information

Available information:

| Name                 | Description               | Value range                 | Access          |
|----------------------|---------------------------|-----------------------------|-----------------|
| [productcode]        | Article number            | AL4042                      | ro <sup>1</sup> |
| [vendor]             | Manufacturer              | ifm electronic              | ro <sup>1</sup> |
| [devicefamily]       | Device family             | Ethernet modules            | ro <sup>1</sup> |
| [serialnumber]       | Serial number (12 digits) | e.g. 000174210161           | ro <sup>1</sup> |
| [hwrevision]         | Hardware revision         | e.g. AA                     | ro <sup>1</sup> |
| [swrevision]         | Firmware version          | e.g. AL4x4x_fw_md_1.4.0.142 | ro <sup>1</sup> |
| [bootloaderrevision] | Bootloader version        | e.g. AL4xxx_bl_1.4.0.39     | ro <sup>1</sup> |
| [fieldbustype]       | Fieldbus                  | ModbusTCP                   | ro <sup>1</sup> |

<sup>1</sup> read only

Requirements:

- ✓ IoT Core Visualizer has been launched.
- ✓ The [Parameter] menu is active.
- Select the submenu [Deviceinfo].
- $\triangleright$  The menu page shows device information.

#### 9.2.3.6 Reading the firmware version

Available information:

| Name      | Description      | Value range             | Access          |
|-----------|------------------|-------------------------|-----------------|
| [version] | Firmware version | AL4x4x_fw_md_1.4.0.142  | ro <sup>1</sup> |
| [type]    | Туре             | firmware: Firmware type | ro <sup>1</sup> |

<sup>1</sup> read only

Requirements:

- ✓ IoT Core Visualizer has been launched.
- ✓ The [Parameter] menu is active.
- Select [Firmware] submenu.
- $\triangleright$  The menu page shows available information.

#### 9.2.3.7 Setting the application tag

Available parameters:

| Name             | Description                                        | Value range              | Access          |
|------------------|----------------------------------------------------|--------------------------|-----------------|
| [applicationtag] | Designation of the unit in the monitoring software | e.g. "factory 2 plant 1" | rw <sup>1</sup> |

<sup>1</sup> read and write

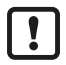

32 bytes are available on the device for storing the applicationtag parameter. If the memory range is exceeded, the device will abort the write process (diagnostic code 400).

When writing the applicationtag parameter, observe the different memory requirements of the individual UTF-8 characters (characters 0-127: 1 byte per character; character >127: more than 1 byte per character).

Requirements:

✓ IoT Core Visualizer has been launched.

- ✓ The [Parameter] menu is active.
- Select the [Devicetag] submenu.
  - $\triangleright$  The menu page shows the current settings.
- Enter the application identifier.
- ▶ Click on ≯ to save the changes to the device.
- $\triangleright$  New application identifier is set.

### 9.2.4 Accessing process data

The [Process data] menu page provides access to the process data of the device.

Requirements:

- ✓ IoT Core Visualizer has been launched.
- Select the [Process data] menu.
- > The menu page shows the substructures of the device description containing process data.

 $\triangleright$  The current process values are displayed.

| 00-02-01-66-c2-24 - online                                                                                            | 2.6.19 |
|----------------------------------------------------------------------------------------------------|--------|
| Notification Elements Parameter <mark>Processdata</mark> Update                                                       |        |
| Polling: O<br>Polling interval in seconds:<br>15 Refresh all                                                          |        |
| lo Processdatamaster Fieldbussetup                                                                                    |        |
| ^ 00-02-01-66-c2-24                                                                                                   |        |
| ^ io                                                                                                    |        |
| ^ port[1]                                                                                                    |        |
| ^ pin2                                                                                                    |        |
| digital low Type: enum<br>Namespace: json Copy URL<br>Encoding: integer<br>Valuation: valuelist:<br>0: low<br>1: high |        |
| v pin4                                                                                                    |        |
| ^ port[2]                                                                                                    |        |

- Optional: In the header, activate the option [Polling] and set the update interval.
  - $\triangleright$  The process values will be updated with the set interval.
- ▶ Optional: Click on <sup>O</sup> next to an element to manually update the process value.

#### 9.2.4.1 Reading digital input data

Available information:

| Name                     | Description                                                | Value range                                   | Access          |
|--------------------------|------------------------------------------------------------|-----------------------------------------------|-----------------|
| [pin2] > [digital_input] | Process value digital input - pin 2 (after fil-<br>tering) | <ul><li>Low: LOW</li><li>High: HIGH</li></ul> | ro <sup>1</sup> |
| [pin4] > [digital_input] | Process value digital input - pin 4 (after fil-<br>tering) | <ul><li>Low: LOW</li><li>High: HIGH</li></ul> | ro <sup>1</sup> |

<sup>1</sup> read only

- ✓ IoT Core Visualizer has been launched.
- ✓ The [Processdata] menu is active.
- Select the [io] > [port[n]] submenu (n: 1...8).
- $\triangleright$  Menu page shows the digital input data of the port.

#### 9.2.4.2 Reading counter values

Available information:

| Name                 | Description                 | Value range | Access          |
|----------------------|-----------------------------|-------------|-----------------|
| [maincounter_value]  | Current main counter value  | 04294967295 | ro <sup>1</sup> |
| [batchcounter_value] | Current batch counter value | 065535      | ro <sup>1</sup> |

<sup>1</sup> read only

Requirements:

- ✓ IoT Core Visualizer has been launched.
- ✓ The [Processdata] menu is active.
- Select the [io] > [counter[n]] submenu (n: 1...8).
- $\triangleright$  The menu page shows current counter values of the counter module.

#### 9.2.4.3 Controlling counter modules

Available control signals:

| Name                     | Description                                                                    | Values                                                                               | Access          |
|--------------------------|--------------------------------------------------------------------------------|--------------------------------------------------------------------------------------|-----------------|
| [reset]                  | Reset counter module (reset counter<br>and threshold values to default values) | <ul><li>inactive: no action (default)</li><li>active: reset</li></ul>                | rw <sup>1</sup> |
| [disable]                | Disable counter module                                                         | <ul><li>inactive: enable counter (default)</li><li>active: disable counter</li></ul> | rw <sup>1</sup> |
| [direction] <sup>2</sup> | Set the counting direction for the main counter and the batch counter          | <ul><li>up: up (default)</li><li>down: down</li></ul>                                | rw <sup>1</sup> |

<sup>1</sup> The parameter can only be changed if no connection to the fieldbus controller is active

<sup>2</sup> only effective if operating mode of counter module = CTDIR

Requirements:

- ✓ IoT Core Visualizer has been launched.
- ✓ The [Processdata] menu is active.
- ► Select the [io] > [counter[n]] submenu (n: 1...8).
  - ▷ The menu page shows available services.
- Set control signals.
- ▶ Click on ✓ to send the control signals to the device.
- $\triangleright$  Control signals are executed.

#### 9.2.4.4 Reading status and diagnostic information

Available information:

| Name          | Description                                               | Value range   | Access          |
|---------------|-----------------------------------------------------------|---------------|-----------------|
| [temperature] | Temperature of the device (value un de-<br>grees Celsius) | e.g. 52: 52°C | ro <sup>1</sup> |

| Name                   | Description                                                         | Value range                                                  | Access          |
|------------------------|---------------------------------------------------------------------|--------------------------------------------------------------|-----------------|
| [voltage_us]           | current voltage value of the device supply US (value in millivolts) | e.g. 25236: 25236 mV                                         | ro <sup>1</sup> |
| [current_us]           | current value of the device supply US (value in milliamps)          | e.g. 82: 82 mA                                               | ro <sup>1</sup> |
| [supervisionstatus_us] | Status of the device supply US                                      | OK: No error     Fault: Error                                | ro <sup>1</sup> |
| [uptime]               | Time since the last start of the device<br>(value in minutes)       | <ul> <li>0x0000: 0 min</li> <li>0xFFFF: 65535 min</li> </ul> | ro <sup>1</sup> |

<sup>1</sup> read only

Requirements:

- ✓ IoT Core Visualizer has been launched.
- ✓ The [Processdata] menu is active.
- Select the submenu [Processdatamaster].
- $\triangleright$  Menu page shows status and diagnostic information.

### 9.2.5 Update firmware

The [Update] menu page allows you to update the firmware of the device:

- ✓ IoT Core Visualizer has been launched.
- ✓ New firmware has been downloaded: documentation.ifm.com
- Select the [Update] menu.
  - ▷ Menu page shows information about the current firmware version.

| Notification Elements      | Parameter P                   | Processdata   Update |         |  |
|----------------------------|-------------------------------|----------------------|---------|--|
| Firmware                   |                               |                      |         |  |
| 00-02-01-66-c2-24/firmware |                               | Container            |         |  |
| Version:                   | AL4x2x_fw_eip_1.4.0.13 ن<br>7 | Chunk size:          | 4096    |  |
| Туре:                      | firmware o                    | Max size:            | 4128768 |  |
| Load software file         | choose software package       | Size:                |         |  |
| Update                     |                               |                      |         |  |

- Click on [Load software file] and select a new firmware file (\*.bin).
- Click on [Update] to start the update process.
- $\triangleright$  The firmware of the device is updated.
- $\triangleright$  Progress of the update process is displayed.
- $\triangleright$  After successful update: The device reboots automatically.

# 9.3 ModbusTCP

### 9.3.1 Integrating a device into a Modbus TCP project

The device offers the functionality of a Modbus TCP server (independent mode). The user can integrate the device into a Modbus TCP project via the profile of a generic Modbus TCP slave.

The device can be configured via the Modbus registers.

### 9.3.1.1 Example: Integrating a device into a CODESYS project

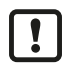

► Familiarise yourself with the Modbus Configurator function in the CODESYS help.

Task: Integrate the device into a CODESYS project.

Available hardware:

- SmartPLC AC14 DL (Modbus TCP Master)
- Device AL4042(Modbus TCP Slave)

Solution:

#### Create a Modbus TCP master

Requirements:

- ✓ CODESYS project with AC14 DL was created.
- ▶ In the device tree: Right click on the node [X8 (Ethernet)].
  - $\triangleright$  The context menu appears.
- Select the menu item [Add device...].
  - $\triangleright$  A dialogue window appears.
- Select the device profile [Modbus\_TCP\_Master].
- Click on [Add device].
- ▷ CODESYS adds the Modbus TCP master as a sub-node of the interface [X8 (Ethernet)] to the project.
- ▷ SmartPLC AC14 DL can be configured as TCP Master mode.

#### Add the device as a Modbus TCP slave

- ▶ In the device tree: Right click on the node [X8 (Ethernet)] > [Modbus\_TCP\_Master].
  - $\triangleright$  The context menu appears.
- Select the menu item [Add device...].
  - $\triangleright$  A dialogue window appears.
- Select the device profile [Modbus\_TCP\_Slave].
- Enter AL4042 as the name.
- Click on [Add device].
- ▷ CODESYS adds the device to the project as a sub-node of [Modbus TCP Master].
- $\triangleright$  The device can be configured as a Modbus TCP slave.

| Devices 👻 🗸 🗶                                                               | Modbus_TCP_Master          | L4x4x X               |                     | -      |
|-----------------------------------------------------------------------------|----------------------------|-----------------------|---------------------|--------|
| Untitled3     Untitled3     Ifm_SmartPLC_DataLine (ifm SmartPLC DataLine)   | General                    | Modbus TCP            |                     |        |
| PLC Logic     B      Oplication                                             | Modbus Slave Channel       | Slave IP address      | 192 . 168 . 1 . 250 | MODBUS |
| Library Manager     DLC_PRG (PRG)                                           | Modbus Slave Init          | Response timeout (ms) | 1000                |        |
| i≡- 🎆 Task Configuration<br>i≡- 🍪 Task                                      | ModbusTCPSlave Parameters  |                       |                     |        |
| PLC_PRG                                                                     | ModbusTCPSlave IEC Objects |                       |                     |        |
| ♣ & ASI_Master_2 (ASI Master 2) ♣ @ Fieldbus_Interface (Fieldbus Interface) | Status                     |                       |                     |        |
| X3 (Ethernet)                                                               | Information                |                       |                     |        |
| Modbus_TCP_Master (Modbus TCP Master)                                       |                            |                       |                     |        |
|                                                                             |                            |                       |                     |        |

## 9.3.2 Device-specific notes

#### 9.3.2.1 Rules for accessing the Modbus register

The following rules apply for access to the Modbus registers:

► To read or write Modbus registers, use only the valid Function Codes (→ Supported function codes □ 40).

#### 9.3.2.2 Supported function codes

The device supports the following function codes for accessing the Modbus registers:

| Function code | Name                            | Description                               |
|---------------|---------------------------------|-------------------------------------------|
| FC2 (0x02)    | Read Input Discretes            | Read individual digital inputs            |
| FC3 (0x03)    | Read Multiple Registers         | Read several contiguous registers         |
| FC4 (0x04)    | Read input register             | Read input register                       |
| FC6 (0x06)    | Write Single Register           | Writing a single register                 |
| FC16 (0x10)   | Write Multiple Registers        | Writing several contiguous registers      |
| FC23 (0x17)   | Read / Write Multiple Registers | Read / write several contiguous registers |
| FC43 (0x2B)   | Read Device Identification      | Reading device information                |

ĩ

Detailed information about the function codes:  $\rightarrow$  Modbus TCP- specification

#### 9.3.2.3 Exception codes

A Modbus TCP request has the following structure:

| Function<br>Code | Request Data |
|------------------|--------------|
|------------------|--------------|

A Modbus TCP response has the following structure:

| Function<br>Code | Response Data |
|------------------|---------------|
|------------------|---------------|

When a request is processed without errors, the response message contains the following information:

- Function code (1 byte): Function code of the request message
- Response data (n bytes): Requested data

If an error occurs during the processing of a request, the response message contains the following information:

- Function code (1 byte): Error Code (= Request Function Code + 0x80)
- Response data (1 byte): Exception codes

The following exception codes are available:

| Exception code | Name                  | Description                                                        |
|----------------|-----------------------|--------------------------------------------------------------------|
| 0x1            | ILLEGAL FUNCTION      | Invalid Function Code (Modbus function not implemented)            |
| 0x2            | ILLEGAL DATA ADDRESS  | Invalid data address (invalid address or length)                   |
| 0x3            | ILLEGAL DATA VALUE    | Invalid data value (invalid parameters; wrong number of registers) |
| 0x4            | SERVER DEVICE FAILURE | Unrecoverable error in the Modbus server during processing         |

### 9.3.3 Configuring the device

Registers 500, 510 and 550 provide access to the following basic settings of the device:

- Arrangement of the bytes in the data tables: Byte Swap (500) (→ □ 54)
- Max. connection time interruption: Connection Timeout (510) ( $\Rightarrow$   $\Box$  55)
- Arrangement of the process data in registers 0, 400 and 401: DI Channel Mapping (550) ( $\rightarrow$   $\Box$  56)

### 9.3.4 Configuring digital inputs

The register range 100...163 provides access to the filter settings of the digital input channels at pin 2 and 4 of the ports: Port Configuration - Digital Inputs (100 - 163) ( $\rightarrow$  247)

The following parameters can be configured for each digital input channel:

- Inversion
- Hold level
- Debounce time
- Hold time

#### 9.3.5 Configuring counter modules

The register area 200...271 provides access to the settings of the counter modules of the ports: Port Configuration - Counter (200 - 271) ( $\rightarrow$   $\Box$  49)

The following parameters can be configured for each counter module:

- Operating mode of the counter module
- Pin 2 function of the port
- · Instance for selecting the counting direction
- · threshold CT of the main counter
- · threshold CTb of the batch counter
- · Set counter value of the main counter
- · Set the counter value of the batch counter

#### 9.3.6 Reading process data

Registers 0...34 provide access to the unit's process data: Input data (0 - 34) ( $\rightarrow$   $\Box$  45)

The register range 0..2 contains the following process data:

- Digital inputs of all ports
- Overflow and underflow events of the main counter and batch counter of all ports

The register area 3...34 contains the following process data for each port separately:

· Counter values of the Main Counter and Batch Counter

· Overflow and underflow events of the main counter and batch counter

## 9.3.7 Controlling counter modules

The register range 300...355 provides access to the control signals of the individual counter modules: Port Output - Counter (300 - 355) ( $\rightarrow$   $\Box$  51)

There is a separate register area for each counter module. The following control signals are available in each register area:

- Disable counter module
- Set the direction
- · Reset overflow/underflow event of the main counter
- Reset overflow/underflow event of the batch counter
- · Counter and overflow/underflow events Reset counter events

The register range 400...408 provides compact access to the control signals of all counter modules: Block Configuration (400 - 408) ( $\rightarrow$   $\Box$  53)

The following control signals are available for each counter module:

- Signal inversion (pin 2 / pin 4)
- Signal level (pin 2 / pin 4)
- Disable counter module
- Set the direction
- · Reset overflow/underflow event of the main counter
- · Reset overflow/underflow event of the batch counter
- · Counter and overflow/underflow events Reset counter events

## 9.3.8 Controlling the device

Register 600 provides access to system commands for controlling the device: System Command (600) ( $\Rightarrow$   $\Box$  57)

The following system commands are available:

- Restarting the device
- · Resetting the device

### 9.3.9 Reading diagnostic data

The registers 2000...2002 provide access to the diagnostic data of the device: Diagnostic Data (2000 - 2002) ( $\rightarrow$   $\Box$  58)

The register area contains the following diagnostic data:

- Status of the voltage supply
- Time since last device start
- Connection interruption counter

## 9.3.10 Reading identification information

The user can read identification information of the device with the function code FC43.

The machine supports the following categories of the Read Device ID Code function:

• Basic Device Identification (0x01):

| Object ID | Name                 | Data type    | Value range    |
|-----------|----------------------|--------------|----------------|
| 0x00      | Vendor name          | ASCII string | ifm electronic |
| 0x01      | Product Code         | ASCII string | AL4042         |
| 0x02      | Major Minor Revision | ASCII string | e.g. 1,001     |

• Regular Device Identification (0x02):

| Object ID | Name                  | Data type    | Value range                |
|-----------|-----------------------|--------------|----------------------------|
| 0x00      | Vendor name           | ASCII string | ifm electronic             |
| 0x01      | Product Code          | ASCII string | AL4042                     |
| 0x02      | Major Minor Revision  | ASCII string | e.g. 1,001                 |
| 0x03      | Vendor Url            | ASCII string | www.ifm.com                |
| 0x04      | Product Name          | ASCII string | ETH Module SL MB 16DI IP67 |
| 0x05      | Model Name            | ASCII string | AL4042                     |
| 0x06      | User Application Name | ASCII string | Ethernet Module 16DI       |

# 10 Maintenance, repair and disposal

The operation of the unit is maintenance-free.

Dispose of the device in an environmentally friendly way in accordance with the applicable national regulations when it is no longer used.

# 10.1 Cleaning

- ▶ Disconnect the unit from the voltage supply.
- Clean the device from dirt using a soft, chemically untreated and dry cloth.
- ▶ In case of severe soiling, use a damp cloth.

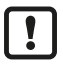

Do not use any caustic cleaning agents for this!

# 10.2 Update firmware

The system software of the device can be updated using the following options: IoT Core Visualizer:

# 11 Appendix

# 11.1 ModbusTCP

# 11.1.1 Register

## 11.1.1.1 Input data (0 - 34)

| Pagiator |                                                                       |                   |                   |                   |                   |                       |                   | В                 | it                |                   |                    |                   |                   |                   |                   |                   |
|----------|-----------------------------------------------------------------------|-------------------|-------------------|-------------------|-------------------|-----------------------|-------------------|-------------------|-------------------|-------------------|--------------------|-------------------|-------------------|-------------------|-------------------|-------------------|
| Register | 15                                                                    | 14                | 13                | 12                | 11                | 10                    | 9                 | 8                 | 7                 | 6                 | 5                  | 4                 | 3                 | 2                 | 1                 | 0                 |
| 0        | X08:<br>DI2                                                           | X08:<br>DI 1      | X07:<br>Dl2       | X07:<br>DI 1      | X06:<br>DI2       | X06:<br>DI 1          | X05:<br>DI2       | X05:<br>DI 1      | X04:<br>DI2       | X04:<br>DI 1      | X03:<br>DI2        | X03:<br>DI 1      | X02:<br>DI2       | X02:<br>DI 1      | X01:<br>DI2       | X01:<br>DI 1      |
| 1        | X08:<br>MCT<br>OV                                                     | X07:<br>MCT<br>OV | X06:<br>MCT<br>OV | X05:<br>MCT<br>OV | X04:<br>MCT<br>OV | X03:<br>MCT<br>OV     | X02:<br>MCT<br>OV | X01:<br>MCT<br>OV | X08:<br>MCT<br>UV | X07:<br>MCT<br>UV | X06:<br>MCT<br>UV  | X05:<br>MCT<br>UV | X04:<br>MCT<br>UV | X03:<br>MCT<br>UV | X02:<br>MCT<br>UV | X01:<br>MCT<br>UV |
| 2        | X08:<br>BCT<br>OV                                                     | X07:<br>BCT<br>OV | X06:<br>BCT<br>OV | X05:<br>BCT<br>OV | X04:<br>BCT<br>OV | X03:<br>BCT<br>OV     | X02:<br>BCT<br>OV | X01:<br>BCT<br>OV | X08:<br>BCT<br>UV | X07:<br>BCT<br>UV | X06:<br>BCT<br>UV  | X05:<br>BCT<br>UV | X04:<br>BCT<br>UV | X03:<br>BCT<br>UV | X02:<br>BCT<br>UV | X01:<br>BCT<br>UV |
| 36       |                                                                       |                   |                   |                   | Port )            | (01: <mark>M</mark> a | apping:           | Counte            | r Data a          | and Sta           | tus (→             | D 46)             |                   |                   |                   |                   |
| 710      |                                                                       |                   |                   |                   | Port )            | (02: <mark>M</mark> a | apping:           | Counte            | r Data a          | and Sta           | tus (→             | D 46)             |                   |                   |                   |                   |
| 1114     |                                                                       |                   |                   |                   | Port >            | (03: <mark>M</mark> a | apping:           | Counte            | r Data a          | and Sta           | tus ( $ ightarrow$ | D 46)             |                   |                   |                   |                   |
| 1518     |                                                                       |                   |                   |                   | Port >            | K04: Ma               | apping:           | Counte            | r Data a          | and Sta           | tus ( $ ightarrow$ | D 46)             |                   |                   |                   |                   |
| 1922     |                                                                       |                   |                   |                   | Port )            | (05: <mark>M</mark> a | apping:           | Counte            | r Data a          | and Sta           | tus ( $ ightarrow$ | D 46)             |                   |                   |                   |                   |
| 2326     | Port X06: Mapping: Counter Data and Status ( $\Rightarrow$ $\Box$ 46) |                   |                   |                   |                   |                       |                   |                   |                   |                   |                    |                   |                   |                   |                   |                   |
| 2730     | Port X07: Mapping: Counter Data and Status ( $\rightarrow$ $\Box$ 46) |                   |                   |                   |                   |                       |                   |                   |                   |                   |                    |                   |                   |                   |                   |                   |
| 3134     |                                                                       |                   |                   |                   | Port >            | (08: Ma               | apping:           | Counte            | r Data a          | and Sta           | tus (→             | D 46)             |                   |                   |                   |                   |

| • DI1  | Signal level digital input at pin 4 of the port (after filtering) | 1 BIT | <ul><li>0x0: LOW</li><li>0x1: HIGH</li></ul>                 |
|--------|-------------------------------------------------------------------|-------|--------------------------------------------------------------|
| • DI2  | Signal level digital input at pin 2 of the port (after filtering) | 1 BIT | <ul><li>0x0: LOW</li><li>0x1: HIGH</li></ul>                 |
| MCT OV | Overflow at the main counter                                      | 1 BIT | <ul><li>0x0: no event</li><li>0x1: Event overflow</li></ul>  |
| MCT UV | Underflow at the main counter                                     | 1 BIT | <ul><li>0x0: no event</li><li>0x1: Event underflow</li></ul> |
| BCT OV | Overflow at the batch counter                                     | 1 BIT | <ul><li>0x0: no event</li><li>0x1: Event overflow</li></ul>  |
| BCT UV | Underflow at the batch counter                                    | 1 BIT | <ul><li>0x0: no event</li><li>0x1: Event underflow</li></ul> |

### Mapping: Counter Data and Status

| Pagiatar |                             | Bit  |      |      |      |      |           |           |      |      |      |      |      |      |           |           |
|----------|-----------------------------|------|------|------|------|------|-----------|-----------|------|------|------|------|------|------|-----------|-----------|
| Register | 15                          | 14   | 13   | 12   | 11   | 10   | 9         | 8         | 7    | 6    | 5    | 4    | 3    | 2    | 1         | 0         |
| n        | Main Counter Value (Word 0) |      |      |      |      |      |           |           |      |      |      |      |      |      |           |           |
| n+1      | Main Counter Value (Word 1) |      |      |      |      |      |           |           |      |      |      |      |      |      |           |           |
| n+2      | Batch Counter Value         |      |      |      |      |      |           |           |      |      |      |      |      |      |           |           |
| n+3      | res.                        | res. | res. | res. | res. | res. | MCT<br>OV | MCT<br>UV | res. | res. | res. | res. | res. | res. | BCT<br>OV | BCT<br>UV |

| • | Main Counter Value  | Current main counter value of the port  | 2 WORD | • | 0x0000 0000: 0                        |
|---|---------------------|-----------------------------------------|--------|---|---------------------------------------|
|   |                     |                                         |        | • | 0xFFFF FFFE: 4294967294               |
| • | Batch Counter Value | Current batch counter value of the port | 1 WORD | • | 0x0000: 0<br>0xFFFE: 65534            |
| • | MCT OV              | Overflow at the main counter            | 1 BIT  | • | 0x0: no event<br>0x1: Event overflow  |
| • | MCT UV              | Underflow at the main counter           | 1 BIT  | • | 0x0: no event<br>0x1: Event underflow |
| • | BCT OV              | Overflow at the batch counter           | 1 BIT  | • | 0x0: no event<br>0x1: Event overflow  |
| • | BCT UV              | Underflow at the batch counter          | 1 BIT  | • | 0x0: no event<br>0x1: Event underflow |

| Desister |    |                                                                   |    |    |           |        |           | В         | it     |           |          |          |     |   |   |   |
|----------|----|-------------------------------------------------------------------|----|----|-----------|--------|-----------|-----------|--------|-----------|----------|----------|-----|---|---|---|
| Register | 15 | 14                                                                | 13 | 12 | 11        | 10     | 9         | 8         | 7      | 6         | 5        | 4        | 3   | 2 | 1 | 0 |
| 100103   |    |                                                                   |    | Po | ort X01 - | DI1: F | ilter Set | ttings (- | → Mapp | ing: Fil  | ter Sett | ings 🗅 4 | 48) |   |   |   |
| 104107   |    |                                                                   |    | Po | ort X01 - | DI2: F | ilter Set | ttings (- | → Mapp | oing: Fil | ter Sett | ings 🗅 4 | 48) |   |   |   |
| 108111   |    |                                                                   |    | Po | ort X02 - | DI1: F | ilter Set | ttings (- | → Mapp | oing: Fil | ter Sett | ings 🗅 4 | 48) |   |   |   |
| 112115   |    |                                                                   |    | Po | ort X02 - | DI2: F | ilter Se  | ttings (- | → Mapp | ing: Fil  | ter Sett | ings 🗅 4 | 48) |   |   |   |
| 116119   |    |                                                                   |    | Po | ort X03 - | DI1: F | ilter Set | ttings (- | → Mapp | ing: Fil  | ter Sett | ings 🗅 4 | 48) |   |   |   |
| 120123   |    |                                                                   |    | Po | ort X03 - | DI2: F | ilter Se  | ttings (- | → Mapp | ing: Fil  | ter Sett | ings 🗅 4 | 48) |   |   |   |
| 124127   |    | Port X04 - DI1: Filter Settings (→ Mapping: Filter Settings 🗅 48) |    |    |           |        |           |           |        |           |          |          |     |   |   |   |
| 128131   |    |                                                                   |    | Po | ort X04 - | DI2: F | ilter Se  | ttings (- | → Mapp | ing: Fil  | ter Sett | ings 🗅 4 | 48) |   |   |   |
| 132135   |    |                                                                   |    | Po | ort X05 - | DI1: F | ilter Set | ttings (- | → Mapp | ing: Fil  | ter Sett | ings 🗅 4 | 48) |   |   |   |
| 136139   |    |                                                                   |    | Po | ort X05 - | DI2: F | ilter Se  | ttings (- | → Mapp | ing: Fil  | ter Sett | ings 🗅 4 | 48) |   |   |   |
| 140143   |    |                                                                   |    | Po | ort X06 - | DI1: F | ilter Se  | ttings (- | → Mapp | ing: Fil  | ter Sett | ings 🗅 4 | 48) |   |   |   |
| 144147   |    |                                                                   |    | Po | ort X06 - | DI2: F | ilter Set | ttings (- | → Mapp | ing: Fil  | ter Sett | ings 🗅 4 | 48) |   |   |   |
| 148151   |    |                                                                   |    | Po | ort X07 - | DI1: F | ilter Set | ttings (- | → Mapp | ing: Fil  | ter Sett | ings 🗅 4 | 48) |   |   |   |
| 152155   |    |                                                                   |    | Po | ort X07 - | DI2: F | ilter Se  | ttings (- | → Mapp | ing: Fil  | ter Sett | ings 🗅 4 | 48) |   |   |   |
| 156159   |    |                                                                   |    | Po | ort X08 - | DI1: F | ilter Se  | ttings (- | → Mapp | ing: Fil  | ter Sett | ings 🗅 4 | 48) |   |   |   |
| 160163   |    |                                                                   |    | Po | ort X08 - | DI2: F | ilter Set | ttings (- | → Mapp | ing: Fil  | ter Sett | ings 🗅 4 | 48) |   |   |   |

# 11.1.1.2 Port Configuration - Digital Inputs (100 - 163)

### Mapping: Filter Settings

|               | Bit |       |          |                                                    |                                                              |                                                                                                 |                                                            |                                       |                                                                                                    |                                                                                                    |                                                                                                    |                                                                                                    |                                                                                                    |                                                                                                    |                                                                                                    |                                                                                                    |
|---------------|-----|-------|----------|----------------------------------------------------|--------------------------------------------------------------|-------------------------------------------------------------------------------------------------|------------------------------------------------------------|---------------------------------------|----------------------------------------------------------------------------------------------------|----------------------------------------------------------------------------------------------------|----------------------------------------------------------------------------------------------------|----------------------------------------------------------------------------------------------------|----------------------------------------------------------------------------------------------------|----------------------------------------------------------------------------------------------------|----------------------------------------------------------------------------------------------------|----------------------------------------------------------------------------------------------------|
| 15            | 14  | 13    | 12       | 11                                                 | 10                                                           | 9                                                                                               | 8                                                          | 7                                     | 6                                                                                                    | 5                                                                                                    | 4                                                                                                    | 3                                                                                                    | 2                                                                                                    | 1                                                                                                    | 0                                                                                                    |                                                                                                    |
|               |     |       | rese     | rved                                               |                                                              |                                                                                                 |                                                            | res.                                  | res.                                                                                                    | res.                                                                                                    | res.                                                                                                    | res.                                                                                                    | res.                                                                                                    | res.                                                                                                    | INV                                                                                                    |                                                                                                    |
|               |     |       | rese     | rved                                               |                                                              |                                                                                                 |                                                            | res.                                  | res.                                                                                                    | res.                                                                                                    | res.                                                                                                    | res.                                                                                                    | res.                                                                                                    | res.                                                                                                    | HL                                                                                                    |                                                                                                    |
| Debounce Time |     |       |          |                                                    |                                                              |                                                                                                 |                                                            |                                       |                                                                                                    |                                                                                                    |                                                                                                    |                                                                                                    |                                                                                                    |                                                                                                    |                                                                                                    |                                                                                                    |
| Hold Time     |     |       |          |                                                    |                                                              |                                                                                                 |                                                            |                                       |                                                                                                    |                                                                                                    |                                                                                                    |                                                                                                    |                                                                                                    |                                                                                                    |                                                                                                    |                                                                                                    |
|               | 15  | 15 14 | 15 14 13 | 15         14         13         12           rese | 15     14     13     12     11       reserved       reserved | 15         14         13         12         11         10           reserved           reserved | 15     14     13     12     11     10     9       reserved | I I I I I I I I I I I I I I I I I I I | 15         14         13         12         11         10         9         8         7           15         14         13         12         11         10         9         8         7           15         14         13         12         11         10         9         8         7           15         14         13         12         11         10         9         8         7           15         15         15         15         15         15         15         15           16         15         14         13         12         11         10         9         8         7           17         15         15         15         15         15         15         15         15         15         15         15         15         15         15         15         15         15         15         15         15         15         15         15         15         15         15         15         15         15         15         15         15         15         15         15         15         15         15         15         15         15         15< | I14         I2         I11         I0         I         I <th c<="" td=""><td>15         14         13         12         11         10         9         8         7         6         5           15         14         13         12         11         10         9         8         7         6         5           15         15         15         15         16         15         16         16         16           16         15         15         15         15         16         16         16         16         16         16         16         16         16         16         16         16         16         16         16         16         16         16         16         16         16         16         16         16         16         16         16         16         16         16         16         16         16         16         16         16         16         16         16         16         16         16         16         16         16         16         16         16         16         16         16         16         16         16         16         16         16         16         16         16         16         16         16</td><td>15       14       13       12       11       10       9       8       7       6       5       4         15       14       13       12       11       10       9       8       7       6       5       4         16      </td><td>15         14         13         12         11         10         9         8         7         6         5         4         3           15         14         13         12         11         10         9         8         7         6         5         4         3           16         5         12         11         10         9         8         7         6         5         4         3           16         5         5         5         5         5         5         5         5         5         5         6         5         6         5         6         5         6         5         6         5         6         5         6         5         6         5         6         5         6         5         6         5         6         5         6         5         6         5         6         5         6         5         6         5         6         5         6         5         6         5         6         5         6         5         6         5         6         5         6         5         6         5         6         5</td><td>15       14       13       12       11       10       9       8       7       6       5       4       3       2         15       14       13       12       11       10       9       8       7       66       5       4       3       2         16      </td><td>I10         I2         I1         I0         9         8         7         6         5         4         3         2         1           I15         I4         I3         I2         I1         I0         9         8         7         6         5         4         3         2         1           I15         I14         I13         I10         9         8         7         6         5         4         3         2         1           I15         I15</td></th> | <td>15         14         13         12         11         10         9         8         7         6         5           15         14         13         12         11         10         9         8         7         6         5           15         15         15         15         16         15         16         16         16           16         15         15         15         15         16         16         16         16         16         16         16         16         16         16         16         16         16         16         16         16         16         16         16         16         16         16         16         16         16         16         16         16         16         16         16         16         16         16         16         16         16         16         16         16         16         16         16         16         16         16         16         16         16         16         16         16         16         16         16         16         16         16         16         16         16         16         16</td> <td>15       14       13       12       11       10       9       8       7       6       5       4         15       14       13       12       11       10       9       8       7       6       5       4         16      </td> <td>15         14         13         12         11         10         9         8         7         6         5         4         3           15         14         13         12         11         10         9         8         7         6         5         4         3           16         5         12         11         10         9         8         7         6         5         4         3           16         5         5         5         5         5         5         5         5         5         5         6         5         6         5         6         5         6         5         6         5         6         5         6         5         6         5         6         5         6         5         6         5         6         5         6         5         6         5         6         5         6         5         6         5         6         5         6         5         6         5         6         5         6         5         6         5         6         5         6         5         6         5         6         5</td> <td>15       14       13       12       11       10       9       8       7       6       5       4       3       2         15       14       13       12       11       10       9       8       7       66       5       4       3       2         16      </td> <td>I10         I2         I1         I0         9         8         7         6         5         4         3         2         1           I15         I4         I3         I2         I1         I0         9         8         7         6         5         4         3         2         1           I15         I14         I13         I10         9         8         7         6         5         4         3         2         1           I15         I15</td> | 15         14         13         12         11         10         9         8         7         6         5           15         14         13         12         11         10         9         8         7         6         5           15         15         15         15         16         15         16         16         16           16         15         15         15         15         16         16         16         16         16         16         16         16         16         16         16         16         16         16         16         16         16         16         16         16         16         16         16         16         16         16         16         16         16         16         16         16         16         16         16         16         16         16         16         16         16         16         16         16         16         16         16         16         16         16         16         16         16         16         16         16         16         16         16         16         16         16         16 | 15       14       13       12       11       10       9       8       7       6       5       4         15       14       13       12       11       10       9       8       7       6       5       4         16 | 15         14         13         12         11         10         9         8         7         6         5         4         3           15         14         13         12         11         10         9         8         7         6         5         4         3           16         5         12         11         10         9         8         7         6         5         4         3           16         5         5         5         5         5         5         5         5         5         5         6         5         6         5         6         5         6         5         6         5         6         5         6         5         6         5         6         5         6         5         6         5         6         5         6         5         6         5         6         5         6         5         6         5         6         5         6         5         6         5         6         5         6         5         6         5         6         5         6         5         6         5         6         5 | 15       14       13       12       11       10       9       8       7       6       5       4       3       2         15       14       13       12       11       10       9       8       7       66       5       4       3       2         16 | I10         I2         I1         I0         9         8         7         6         5         4         3         2         1           I15         I4         I3         I2         I1         I0         9         8         7         6         5         4         3         2         1           I15         I14         I13         I10         9         8         7         6         5         4         3         2         1           I15         I15 |

| • | INV           | Invert: signal inversion                   | 1 BIT  | <ul><li> 0x0: do not invert (default)</li><li> 0x1: invert</li></ul> |
|---|---------------|--------------------------------------------|--------|----------------------------------------------------------------------|
| • | HL            | Hold Level: Signal level to be maintained  | 1 BIT  | <ul><li>0x0: LOW</li><li>0x1: HIGH (default)</li></ul>               |
| • | Debounce Time | Debounce time (value in *0.1 milliseconds) | 1 WORD | • 0x0000: 0 ms (default)                                             |
| • | Hold Time     | Hold time (value in *0.1 milliseconds)     | 1 WORD | <ul> <li>0x01F4: 50 ms</li> <li>0x0000: 0 ms (default)</li> </ul>    |
|   |               |                                            |        | • 0xEA60: 600 ms                                                     |

| Pagistor |    | Bit                                                                                           |    |         |        |         |           |         |         |         |          |           |          |    |   |   |
|----------|----|-----------------------------------------------------------------------------------------------|----|---------|--------|---------|-----------|---------|---------|---------|----------|-----------|----------|----|---|---|
| Register | 15 | 14                                                                                            | 13 | 12      | 11     | 10      | 9         | 8       | 7       | 6       | 5        | 4         | 3        | 2  | 1 | 0 |
| 200208   |    |                                                                                               | F  | ort X01 | : Coun | ter Cor | nfigurati | on (→ I | Mapping | g: Cour | nter Cor | nfigurati | ion 🗅 50 | D) |   |   |
| 209217   |    | Port X02 : Counter Configuration ( $\rightarrow$ Mapping: Counter Configuration $\square$ 50) |    |         |        |         |           |         |         |         |          |           |          |    |   |   |
| 218226   |    | Port X03 : Counter Configuration ( $\rightarrow$ Mapping: Counter Configuration $\square$ 50) |    |         |        |         |           |         |         |         |          |           |          |    |   |   |
| 227235   |    | Port X04 : Counter Configuration (→ Mapping: Counter Configuration <sup>[]</sup> 50)          |    |         |        |         |           |         |         |         |          |           |          |    |   |   |
| 236244   |    | Port X05 : Counter Configuration (→ Mapping: Counter Configuration <sup>D</sup> 50)           |    |         |        |         |           |         |         |         |          |           |          |    |   |   |
| 245253   |    |                                                                                               | F  | ort X06 | : Coun | ter Cor | nfigurati | on (→ I | Mapping | g: Cour | nter Cor | nfigurati | ion 🗅 50 | )) |   |   |
| 254262   |    | Port X07 : Counter Configuration ( $\rightarrow$ Mapping: Counter Configuration $\square$ 50) |    |         |        |         |           |         |         |         |          |           |          |    |   |   |
| 263271   |    | Port X08 : Counter Configuration (→ Mapping: Counter Configuration D 50)                      |    |         |        |         |           |         |         |         |          |           |          |    |   |   |

## 11.1.1.3 Port Configuration - Counter (200 - 271)

## Mapping: Counter Configuration

| Deviator                            |          |          |                                                                                                  |                                                                                |                                                           |                                            |                                        | В       | it       |             |                                                                                           |                                                                                    |                                                              |                                                            |                          |                                           |                            |
|-------------------------------------|----------|----------|--------------------------------------------------------------------------------------------------|--------------------------------------------------------------------------------|-----------------------------------------------------------|--------------------------------------------|----------------------------------------|---------|----------|-------------|-------------------------------------------------------------------------------------------|------------------------------------------------------------------------------------|--------------------------------------------------------------|------------------------------------------------------------|--------------------------|-------------------------------------------|----------------------------|
| Register                            | 15       | 14       | 13                                                                                               | 12                                                                             | 11                                                        | 10                                         | 9                                      | 8       | 7        | 6           | 5                                                                                         | 4                                                                                  | 3                                                            | 2                                                          |                          | 1                                         | 0                          |
| n                                   |          |          |                                                                                                  |                                                                                |                                                           |                                            | C                                      | Counte  | r Mode   |             |                                                                                           |                                                                                    |                                                              |                                                            |                          |                                           |                            |
| n+1                                 |          |          |                                                                                                  |                                                                                |                                                           |                                            | P                                      | Pin 2 F | unction  |             |                                                                                           |                                                                                    |                                                              |                                                            |                          |                                           |                            |
| n+2                                 |          |          |                                                                                                  |                                                                                |                                                           |                                            | Count                                  | er Dire | ction S  | elect       |                                                                                           |                                                                                    |                                                              |                                                            |                          |                                           |                            |
| n+3                                 |          |          |                                                                                                  |                                                                                |                                                           |                                            | Main T                                 | Thresh  | old (Wo  | ord 0)      |                                                                                           |                                                                                    |                                                              |                                                            |                          |                                           |                            |
| n+4                                 |          |          |                                                                                                  |                                                                                |                                                           |                                            | Main T                                 | Thresh  | old (Wo  | ord 1)      |                                                                                           |                                                                                    |                                                              |                                                            |                          |                                           |                            |
| n+5                                 |          |          |                                                                                                  |                                                                                |                                                           |                                            | Ba                                     | atch Th | reshol   | d           |                                                                                           |                                                                                    |                                                              |                                                            |                          |                                           |                            |
| n+6                                 |          |          |                                                                                                  |                                                                                |                                                           |                                            | Force Ma                               | ain Co  | unter (\ | Nord        | 0)                                                                                        |                                                                                    |                                                              |                                                            |                          |                                           |                            |
| n+7                                 |          |          |                                                                                                  |                                                                                |                                                           |                                            | Force Ma                               | ain Co  | unter (\ | Nord        | 1)                                                                                        |                                                                                    |                                                              |                                                            |                          |                                           |                            |
| n+8                                 |          |          |                                                                                                  |                                                                                |                                                           |                                            | Ford                                   | e Bato  | h Cour   | nter        |                                                                                           |                                                                                    |                                                              |                                                            |                          |                                           |                            |
| Legend: <ul> <li>Counter</li> </ul> | Mode     |          | (                                                                                                | Operatir                                                                       | ng mode                                                   | e of the                                   | e counter                              | 1 \     | VORD     | •           | 0x0000                                                                                    | ): CTU –                                                                           | up cou                                                       | unter (c                                                   | defa                     | ult)                                      |                            |
|                                     |          |          | r                                                                                                | nodule                                                                         |                                                           |                                            |                                        |         |          | •<br>•<br>• | 0x0001<br>0x0002<br>0x0003                                                                | :CTD –<br>2: CTUD<br>3: CTDIF                                                      | down o<br>– up a<br>R – up o                                 | counter<br>nd dow<br>or dowr                               | /n c<br>1 co             | ounte                                     | ər<br>r                    |
| • Pin 2 Fu                          | nction   |          | F                                                                                                | Pin 2 fur                                                                      | nction a                                                  | of the po                                  | ort                                    | 1 \     | VORD     |             | 0x0000<br>0x0001<br>input<br>0x0002<br>directio<br>0x0003<br>reset c<br>0x0004<br>disable | 2: N/C –<br>: counter<br>2: Count<br>3: Reset<br>ounter m<br>4: Disable<br>counter | no fund<br>er Edge<br>directio<br>Main +<br>nodule<br>e Main | ction (d<br>⊨Input 2<br>on – se<br>∙ Batch<br>+ Batc<br>le | efa<br>2 –<br>lect<br>Co | ult)<br>coun<br>t cour<br>unter<br>counte | ting<br>nting<br>-<br>er – |
| Counter                             | Directio | on Seleo | ct I<br>i                                                                                        | nstance<br>ng direc                                                            | e for sel                                                 | ecting                                     | the count                              | t- 1 \  | VORD     | •           | 0x0000<br>0x0001                                                                          | ): Pin 2 (<br>: PLC                                                                | default                                                      | :)                                                         |                          |                                           |                            |
| • Main Thr                          | reshold  |          | T<br>t<br>N                                                                                      | Thresho<br>er<br>MainThr<br>Main <sup>-</sup><br>Main <sup>-</sup>             | ld CT o<br>reshold<br>Thresho<br>Thresho                  | of the m<br>= 0x01<br>old[0] =<br>old[1] = | ain coun<br>234567<br>0x0123<br>0x4567 | - 2\    | WORD     | •           | 0x0000<br>0xFFFI                                                                          | 0001: 1                                                                            | 42949                                                        | 67295                                                      | (del                     | fault)                                    |                            |
| Batch Th                            | nresholo | Ł        | T<br>C                                                                                           | Thresho<br>counter                                                             | ld CTb                                                    | of the I                                   | batch                                  | 1 \     | VORD     | •           | 0x0001<br>0xFFFI                                                                          | : 1<br>=: 65535                                                                    | i (defau                                                     | ult)                                                       |                          |                                           |                            |
| Force Ma                            | ain Cou  | inter    | 6<br>6<br>7<br>7<br>8<br>8<br>8<br>8<br>8<br>8<br>8<br>8<br>8<br>8<br>8<br>8<br>8<br>8<br>8<br>8 | Set court<br>counter<br>ForceMa<br>0x01234<br>Force<br>0x012<br>Force<br>0x456 | nter val<br>ainCour<br>1567<br>MainC<br>23<br>MainC<br>37 | ue of th<br>nter =<br>ounter[<br>ounter[   | ne main<br>0] =<br>1] =                | 2 \     | WORD     | •           | 0x0000                                                                                    | 0000: 0                                                                            | )<br>42949                                                   | 67294                                                      | (dei                     | fault)                                    |                            |
| Force Ba                            | atch Co  | unter    | 3                                                                                                | Set cour<br>counter                                                            | nter val                                                  | ue of th                                   | ne batch                               | 1 \     | VORD     | •           | 0x0000                                                                                    | ): 0<br>E: 65534                                                                   | l (defai                                                     | ult)                                                       |                          |                                           |                            |

## 11.1.1.4 Port Output - Counter (300 - 355)

| Pagiator |    |    |    |    |         |         |         | В                    | Bit     |          |         |          |    |   |   |   |
|----------|----|----|----|----|---------|---------|---------|----------------------|---------|----------|---------|----------|----|---|---|---|
| Register | 15 | 14 | 13 | 12 | 11      | 10      | 9       | 8                    | 7       | 6        | 5       | 4        | 3  | 2 | 1 | 0 |
| 300306   |    |    |    | Р  | ort X01 | : Outpu | t Count | er (→ N              | Mapping | g: Outpi | ut Cour | iter 🗅 5 | 2) |   |   |   |
| 307313   |    |    |    | Р  | ort X02 | : Outpu | t Count | er (→ N              | Mapping | g: Outpi | ut Cour | iter 🗅 5 | 2) |   |   |   |
| 314320   |    |    |    | Р  | ort X03 | : Outpu | t Count | er (→ I              | Mapping | g: Outpi | ut Cour | iter 🗅 5 | 2) |   |   |   |
| 321327   |    |    |    | Р  | ort X04 | : Outpu | t Count | er (→ I              | Mapping | g: Outpi | ut Cour | iter 🗅 5 | 2) |   |   |   |
| 328334   |    |    |    | Р  | ort X05 | : Outpu | t Count | er (→ N              | Mapping | g: Outpi | ut Cour | iter 🗅 5 | 2) |   |   |   |
| 335341   |    |    |    | Р  | ort X06 | : Outpu | t Count | er (→ N              | Mapping | g: Outpi | ut Cour | iter 🗅 5 | 2) |   |   |   |
| 342348   |    |    |    | Р  | ort X07 | : Outpu | t Count | er (→ N              | Mapping | g: Outpi | ut Cour | iter 🗅 5 | 2) |   |   |   |
| 349355   |    |    |    | P  | ort X08 | : Outpu | t Count | er ( $\rightarrow$ ) | Mapping | g: Outpu | ut Cour | iter 🗅 5 | 2) |   |   |   |

### Mapping: Output Counter

| Deviator |    |    |    |      |      |    |   | В | it   |      |      |      |      |      |      |                 |
|----------|----|----|----|------|------|----|---|---|------|------|------|------|------|------|------|-----------------|
| Register | 15 | 14 | 13 | 12   | 11   | 10 | 9 | 8 | 7    | 6    | 5    | 4    | 3    | 2    | 1    | 0               |
| n        |    |    |    | rese | rved |    |   |   | res. | res. | res. | res. | res. | res. | res. | DIS             |
| n+1      |    |    |    | rese | rved |    |   |   | res. | res. | res. | res. | res. | res. | res. | DIR             |
| n+2      |    |    |    | rese | rved |    |   |   | res. | res. | res. | res. | res. | res. | res. | RST<br>MC<br>OV |
| n+3      |    |    |    | rese | rved |    |   |   | res. | res. | res. | res. | res. | res. | res. | RST<br>MC<br>UV |
| n+4      |    |    |    | rese | rved |    |   |   | res. | res. | res. | res. | res. | res. | res. | RST<br>BC<br>OV |
| n+5      |    |    |    | rese | rved |    |   |   | res. | res. | res. | res. | res. | res. | res. | RST<br>BC<br>UV |
| n+6      |    |    |    | rese | rved |    |   |   | res. | res. | res. | res. | res. | res. | res. | RST<br>CT       |

| • DIS     | Disable Counter: disable main counter + batch counter                             | 1 BIT | <ul> <li>0x0: no action</li> <li>0x1: disable main and batch counter</li> </ul>                                      |
|-----------|-----------------------------------------------------------------------------------|-------|----------------------------------------------------------------------------------------------------|
| • DIR     | Counter Direction: Set counting direction (valid only for counter mode CTDIR)     | 1 BIT | <ul> <li>0x0: up</li> <li>0x1: down</li> </ul>                                                                       |
| RST MC OV | Reset Main Counter Overflow: Reset counter event overflow of the main counter     | 1 BIT | <ul> <li>0x0: no action</li> <li>0x1: Rest overflow event</li> </ul>                                                 |
| RST MC UV | Reset Main Counter Underflow: Reset counter event underflow of the main counter   | 1 BIT | <ul> <li>0x0: no action</li> <li>0x1: Reset underflow event</li> </ul>                                               |
| RST BC OV | Reset Batch Counter Overflow: Reset counter event overflow of the batch counter   | 1 BIT | <ul> <li>0x0: no action</li> <li>0x1: Rest overflow event</li> </ul>                                                 |
| RST BC UV | Reset Batch Counter Underflow: Reset counter event underflow of the batch counter | 1 BIT | <ul> <li>0x0: no action</li> <li>0x1: Reset underflow event</li> </ul>                                               |
| • RST CT  | Reset main counter and batch counter to initial value                             | 1 BIT | <ul> <li>0x0: no action</li> <li>0x1: reset main + batch counter and counter events to overflow/underflow</li> </ul> |

| Pagiatar |                    |                    |                    |                    |                    |                    |                    | В                  | it                      |                         |                         |                         |                         |                         |                         |                         |
|----------|--------------------|--------------------|--------------------|--------------------|--------------------|--------------------|--------------------|--------------------|-------------------------|-------------------------|-------------------------|-------------------------|-------------------------|-------------------------|-------------------------|-------------------------|
| Register | 15                 | 14                 | 13                 | 12                 | 11                 | 10                 | 9                  | 8                  | 7                       | 6                       | 5                       | 4                       | 3                       | 2                       | 1                       | 0                       |
| 400      | X08:<br>DI2<br>INV | X08:<br>DI1<br>INV | X07:<br>DI2<br>INV | X07:<br>DI1<br>INV | X06:<br>DI2<br>INV | X06:<br>DI1<br>INV | X05:<br>DI2<br>INV | X05:<br>DI1<br>INV | X04:<br>DI2<br>INV      | X04:<br>DI1<br>INV      | X03:<br>DI2<br>INV      | X03:<br>DI1<br>INV      | X02:<br>DI2<br>INV      | X02:<br>DI1<br>INV      | X01:<br>DI2<br>INV      | X01:<br>DI1<br>INV      |
| 401      | X08:<br>DI2<br>HL  | X08:<br>DI1<br>HL  | X07:<br>DI2<br>HL  | X07:<br>DI1<br>HL  | X06:<br>DI2<br>HL  | X06:<br>DI1<br>HL  | X05:<br>DI2<br>HL  | X05:<br>DI1<br>HL  | X04:<br>DI2<br>HL       | X04:<br>DI1<br>HL       | X03:<br>DI2<br>HL       | X03:<br>DI1<br>HL       | X02:<br>DI2<br>HL       | X02:<br>DI1<br>HL       | X01:<br>DI2<br>HL       | X01:<br>DI1<br>HL       |
| 402      |                    |                    |                    | rese               | rved               |                    |                    |                    | X08:<br>DIS             | X07:<br>DIS             | X06:<br>DIS             | X05:<br>DIS             | X04:<br>DIS             | X03:<br>DIS             | X02:<br>DIS             | X01:<br>DIS             |
| 403      |                    |                    |                    | rese               | rved               |                    |                    |                    | X08:<br>DIR             | X07:<br>DIR             | X06:<br>DIR             | X05:<br>DIR             | X04:<br>DIR             | X03:<br>DIR             | X02:<br>DIR             | X01:<br>DIR             |
| 404      |                    |                    |                    | rese               | rved               |                    |                    |                    | X08:<br>RST<br>MC<br>OV | X07:<br>RST<br>MC<br>OV | X06:<br>RST<br>MC<br>OV | X05:<br>RST<br>MC<br>OV | X04:<br>RST<br>MC<br>OV | X03:<br>RST<br>MC<br>OV | X02:<br>RST<br>MC<br>OV | X01:<br>RST<br>MC<br>OV |
| 405      |                    |                    |                    | rese               | rved               |                    |                    |                    | X08:<br>RST<br>MC<br>UV | X07:<br>RST<br>MC<br>UV | X06:<br>RST<br>MC<br>UV | X05:<br>RST<br>MC<br>UV | X04:<br>RST<br>MC<br>UV | X03:<br>RST<br>MC<br>UV | X02:<br>RST<br>MC<br>UV | X01:<br>RST<br>MC<br>UV |
| 406      |                    |                    |                    | rese               | rved               |                    |                    |                    | X08:<br>RST<br>BC<br>OV | X07:<br>RST<br>BC<br>OV | X06:<br>RST<br>BC<br>OV | X05:<br>RST<br>BC<br>OV | X04:<br>RST<br>BC<br>OV | X03:<br>RST<br>BC<br>OV | X02:<br>RST<br>BC<br>OV | X01:<br>RST<br>BC<br>OV |
| 407      |                    |                    |                    | rese               | rved               |                    |                    |                    | X08:<br>RST<br>BC<br>UV | X07:<br>RST<br>BC<br>UV | X06:<br>RST<br>BC<br>UV | X05:<br>RST<br>BC<br>UV | X04:<br>RST<br>BC<br>UV | X03:<br>RST<br>BC<br>UV | X02:<br>RST<br>BC<br>UV | X01:<br>RST<br>BC<br>UV |
| 408      |                    |                    |                    | rese               | rved               |                    |                    |                    | X08:<br>RST<br>CT       | X07:<br>RST<br>CT       | X06:<br>RST<br>CT       | X05:<br>RST<br>CT       | X04:<br>RST<br>CT       | X03:<br>RST<br>CT       | X02:<br>RST<br>CT       | X01:<br>RST<br>CT       |

## 11.1.1.5 Block Configuration (400 - 408)

| • | DI1 INV   | Pin 4: signal inversion                                                           | 1 BIT | <ul><li>0x0: do not invert (default)</li><li>0x1: invert</li></ul>                                                             |
|---|-----------|-----------------------------------------------------------------------------------|-------|----------------------------------------------------------------------------------------------------|
| • | DI2 INV   | Pin 2: signal inversion                                                           | 1 BIT | <ul><li>0x0: do not invert (default)</li><li>0x1: invert</li></ul>                                                             |
| • | DI1 HL    | Pin 4: Signal level to be maintained                                              | 1 BIT | <ul><li>0x0: LOW</li><li>0x1: HIGH (default)</li></ul>                                                                         |
| • | DI2 HL    | Pin 2: Signal level to be maintained                                              | 1 BIT | <ul><li>0x0: LOW</li><li>0x1: HIGH (default)</li></ul>                                                                         |
| • | DIS       | Disable Counter: disable main counter + batch counter                             | 1 BIT | <ul><li>0x0: no action (default)</li><li>0x1: disable main and batch counter</li></ul>                                         |
| • | DIR       | Counter Direction: Set counting direction (valid only for counter mode CTDIR)     | 1 BIT | <ul><li>0x0: up (default)</li><li>0x1: down</li></ul>                                                                          |
| • | RST MC OV | Reset Main Counter Overflow: Reset counter event overflow of the main counter     | 1 BIT | <ul><li>0x0: no action (default)</li><li>0x1: Rest overflow event</li></ul>                                                    |
| • | RST MC UV | Reset Main Counter Underflow: Reset counter event underflow of the main counter   | 1 BIT | <ul><li>0x0: no action (default)</li><li>0x1: Reset underflow event</li></ul>                                                  |
| • | RST BC OV | Reset Batch Counter Overflow: Reset counter event overflow of the batch counter   | 1 BIT | <ul><li>0x0: no action (default)</li><li>0x1: Rest overflow event</li></ul>                                                    |
| • | RST BC UV | Reset Batch Counter Underflow: Reset counter event underflow of the batch counter | 1 BIT | <ul><li>0x0: no action (default)</li><li>0x1: Reset underflow event</li></ul>                                                  |
| • | RST CT    | Reset main counter and batch counter to initial value                             | 1 BIT | <ul> <li>0x0: no action (default)</li> <li>0x1: reset main + batch counter and counter events to overflow/underflow</li> </ul> |

### 11.1.1.6 Byte Swap (500)

| Pagiatar |    |    |    |    |    |    |   | В    | it   |   |   |   |   |   |   |   |
|----------|----|----|----|----|----|----|---|------|------|---|---|---|---|---|---|---|
| Register | 15 | 14 | 13 | 12 | 11 | 10 | 9 | 8    | 7    | 6 | 5 | 4 | 3 | 2 | 1 | 0 |
| 500      |    |    |    |    |    |    |   | Byte | Swap |   |   |   |   |   |   |   |

- Byte Swap Arrangement of the bytes in the data tables
- 1 WORD 0x0000: Big Endian (default) • 0xFFFF: Little Endian

### 11.1.1.7 Connection Timeout (510)

| Pagiatar                               |        |      |                  |         |                    |           |        | В       | it      |     |         |   |   |   |   |   |
|----------------------------------------|--------|------|------------------|---------|--------------------|-----------|--------|---------|---------|-----|---------|---|---|---|---|---|
| Register                               | 15     | 14   | 13               | 12      | 11                 | 10        | 9      | 8       | 7       | 6   | 5       | 4 | 3 | 2 | 1 | 0 |
| 510                                    |        |      |                  |         |                    |           | Co     | nnectio | n Timeo | out |         |   |   |   |   |   |
| Legend: <ul> <li>Connection</li> </ul> | on Tim | eout | Max. v<br>(value | alue fo | r conne<br>seconds | ction tir | neouts | 1 \     | WORD    | • 2 | 0: 20 m | s |   |   |   |   |

• 30000: 30 s (default)

• 60000: 60 s

#### 11.1.1.8 DI Channel Mapping (550)

| Pagiatar |    |    |    |      |       |    |   | В | it   |      |      |      |      |      |      |           |
|----------|----|----|----|------|-------|----|---|---|------|------|------|------|------|------|------|-----------|
| Register | 15 | 14 | 13 | 12   | 11    | 10 | 9 | 8 | 7    | 6    | 5    | 4    | 3    | 2    | 1    | 0         |
| 550      |    |    |    | rese | erved |    |   |   | res. | res. | res. | res. | res. | res. | res. | DI-<br>CO |

Legend:

• DICO

DI Channel Order: Arrangement of the 1 BIT process data in registers 0, 400 and 401

0x0: Pin-based (default)

0x1: Port-based

#### Mapping: pin-based

| Pagiatar |               |               |               |               |               |               |               | В             | it            |               |               |               |               |               |               |               |
|----------|---------------|---------------|---------------|---------------|---------------|---------------|---------------|---------------|---------------|---------------|---------------|---------------|---------------|---------------|---------------|---------------|
| Register | 15            | 14            | 13            | 12            | 11            | 10            | 9             | 8             | 7             | 6             | 5             | 4             | 3             | 2             | 1             | 0             |
| n        | X08:<br>Pin 2 | X07:<br>Pin 2 | X06:<br>Pin 2 | X05:<br>Pin 2 | X04:<br>Pin 2 | X03:<br>Pin 2 | X02:<br>Pin 2 | X01:<br>Pin 2 | X08:<br>Pin 4 | X07:<br>Pin 4 | X06:<br>Pin 4 | X05:<br>Pin 4 | X04:<br>Pin 4 | X03:<br>Pin 4 | X02:<br>Pin 4 | X01:<br>Pin 4 |

#### Mapping: port-based

| Pagiator |               |               |               |               |               |               |               | В             | it            |               |               |               |               |               |               |               |
|----------|---------------|---------------|---------------|---------------|---------------|---------------|---------------|---------------|---------------|---------------|---------------|---------------|---------------|---------------|---------------|---------------|
| Register | 15            | 14            | 13            | 12            | 11            | 10            | 9             | 8             | 7             | 6             | 5             | 4             | 3             | 2             | 1             | 0             |
| n        | X08:<br>Pin 2 | X08:<br>Pin 4 | X07:<br>Pin 2 | X07:<br>Pin 4 | X06:<br>Pin 2 | X06:<br>Pin 4 | X05:<br>Pin 2 | X05:<br>Pin 4 | X04:<br>Pin 2 | X04:<br>Pin 4 | X03:<br>Pin 2 | X03:<br>Pin 4 | X02:<br>Pin 2 | X02:<br>Pin 4 | X01:<br>Pin 2 | X01:<br>Pin 4 |

### 11.1.1.9 System Command (600)

| Pogistor |    |    |    |    |    |    |   | В    | it     |   |   |   |   |   |   |   |
|----------|----|----|----|----|----|----|---|------|--------|---|---|---|---|---|---|---|
| Register | 15 | 14 | 13 | 12 | 11 | 10 | 9 | 8    | 7      | 6 | 5 | 4 | 3 | 2 | 1 | 0 |
| 600      |    |    |    |    |    |    |   | Comm | and ID |   |   |   |   |   |   |   |

- Command ID Identifier of the command
- 1 WORD 0x0040: Restarting the device • 0x0050: Resetting the device

### 11.1.1.10 Diagnostic Data (2000 - 2002)

| Register                   | Bit      |                                                                                                    |    |    |    |    |      |         |         |       |                                                                                  |      |      |      |      |     |  |
|----------------------------|----------|----------------------------------------------------------------------------------------------------|----|----|----|----|------|---------|---------|-------|----------------------------------------------------------------------------------|------|------|------|------|-----|--|
|                            | 15       | 14                                                                                                    | 13 | 12 | 11 | 10 | 9    | 8       | 7       | 6     | 5                                                                                | 4    | 3    | 2    | 1    | 0   |  |
| 2000                       | reserved |                                                                                                    |    |    |    |    |      |         |         | res.  | res.                                                                             | res. | res. | res. | res. | PSE |  |
| 2001                       | Uptime   |                                                                                                    |    |    |    |    |      |         |         |       |                                                                                  |      |      |      |      |     |  |
| 2002                       |          |                                                                                                    |    |    |    |    | Disc | connect | ion Cou | Inter |                                                                                  |      |      |      |      |     |  |
| Legend:<br>• PSE           |          | Power Status Error: Status of the voltage supply 1 BIT • 0x0: No error<br>• 0x1: Error                                                                                                    |    |    |    |    |      |         |         |       |                                                                                  |      |      |      |      |     |  |
| • Uptime                   |          | Time since the last start of the device (value in minutes)                                                                                                    |    |    |    |    |      |         |         | RD    | <ul> <li>0x0000: 0 min</li> <li>0xFFFF: 65535 min</li> </ul>                     |      |      |      |      |     |  |
| Disconnectio     n Counter |          | <ul> <li>The counter for connection interruptions (by user<br/>or by connection timeout) since the last start of the<br/>device; The counter is reset when the device is re-<br/>started</li> </ul> |    |    |    |    |      |         | 1 WO    | RD    | <ul> <li>0x0000: 0 interruptions</li> <li>0xFFFF: 65535 interruptions</li> </ul> |      |      |      |      |     |  |